| Superintendencia<br>de Sociedades | SUPERINTENDENCIA DE SOCIEDADES                                                            | Código: GE-G-002               |
|-----------------------------------|-------------------------------------------------------------------------------------------|--------------------------------|
|                                   | SISTEMA DE GESTIÓN INTEGRADO                                                              | Fecha: 23 de noviembre de 2023 |
|                                   | REGISTRO DE ESPECIALISTAS                                                                 | Versión: 007                   |
|                                   | GUÍA PARA EL DILIGENCIAMIENTO DEL FORMULARIO<br>DE ASPIRANTES A AUXILIARES DE LA JUSTICIA | Página 1 de 43                 |

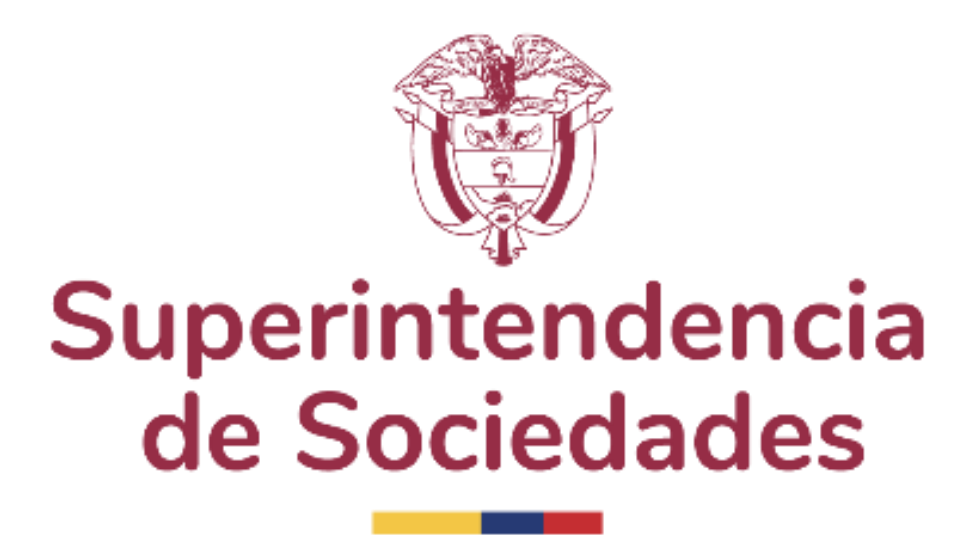

# GUÍA PARA EL DILIGENCIAMIENTO DEL FORMULARIO DE ASPIRANTES A AUXILIARES DE LA JUSTICIA Y AUXILIARES DE LA JUSTICIA

|                                   | SUPERINTENDENCIA DE SOCIEDADES                                                            | Código: GE-G-002               |
|-----------------------------------|-------------------------------------------------------------------------------------------|--------------------------------|
| Superintendencia<br>de Sociedades | SISTEMA DE GESTIÓN INTEGRADO                                                              | Fecha: 23 de noviembre de 2023 |
|                                   | REGISTRO DE ESPECIALISTAS                                                                 | Versión: 007                   |
|                                   | GUÍA PARA EL DILIGENCIAMIENTO DEL FORMULARIO<br>DE ASPIRANTES A AUXILIARES DE LA JUSTICIA | Página 2 de 43                 |

# TABLA DE CONTENIDO

| INTRODUCCIÓN                                                            | 3         |
|-------------------------------------------------------------------------|-----------|
| CONSIDERACIONES GENERALES                                               | 3         |
| 1. REGISTRO Y AUTENTICACIÓN                                             | 4         |
| 1.1. ASPIRANTES (PERSONAS NATURALES Y JURÍDICAS) – REGISTRO PRIMERA VEZ | 5         |
| 1.2. ASPIRANTES O AUXILIARES DE LA JUSTICIA PREVIAMENTE REGISTRADOS.    | 11        |
| 2. DILIGENCIAMIENTO DEL FORMULARIO                                      | 14        |
| 2.1. PERSONAS NATURALES                                                 | 14        |
| 2.1.1. DATOS BÁSICOS (OBLIGATORIO)                                      | 14        |
| 2.1.2. ANTECEDENTES Y REPORTES (OBLIGATORIO)                            | 15        |
| 2.1.3. CURSO DE FORMACIÓN EN INSOLVENCIA                                | 16        |
| 2.1.4. FORMACIÓN ACADÉMICA                                              | 17        |
| Pregrado básico (OBLIGATORIO)                                           | 17        |
| Pregrado adicional                                                      | 17        |
| Especialización, Maestria y Doctorado                                   |           |
| 2.1.5. EXPERIENCIA PROFESIONAL GENERAL (OBLIGATORIO)                    |           |
| 2.1.6. EXPERIENCIA EN INSOLVENCIA (OBLIGATORIO)                         | 20        |
| 2.1.7. EXPERIENCIA SECTORIAL (OBLIGATORIO)                              |           |
| 2.1.8. INFRAESTRUCTURA TECNICA Y ADMINISTRATIVA (OBLIGATORIO)           | 24        |
|                                                                         |           |
|                                                                         |           |
|                                                                         |           |
|                                                                         |           |
|                                                                         |           |
|                                                                         | <b>3U</b> |
| 2.2.1. DATUS DASICUS (UDLIGATURIU)                                      | ວບ<br>ວາ  |
|                                                                         | ປະ<br>ວາ  |
| 2.2.3. EXPERIENCIA SECTORIAL (OBLIGATORIO)                              |           |
| 2.2.7. VINCOLACIÓN DE L'ENCONASTINATONALES A L'ENCONAS JONIDICAS (C     | 36        |
|                                                                         | ۵۶        |
| <ul> <li>Profesionales al servicio</li> </ul>                           |           |
|                                                                         |           |
| 226 CONFIRMACIÓN DE DILIGENCIAMIENTO (OBLIGATORIO)                      |           |
| □ RADICAR ARCHIVOS                                                      |           |

| Superintendencia<br>de Sociedades | SUPERINTENDENCIA DE SOCIEDADES                                                            | Código: GE-G-002               |
|-----------------------------------|-------------------------------------------------------------------------------------------|--------------------------------|
|                                   | SISTEMA DE GESTIÓN INTEGRADO                                                              | Fecha: 23 de noviembre de 2023 |
|                                   | REGISTRO DE ESPECIALISTAS                                                                 | Versión: 007                   |
|                                   | GUÍA PARA EL DILIGENCIAMIENTO DEL FORMULARIO<br>DE ASPIRANTES A AUXILIARES DE LA JUSTICIA | Página 3 de 43                 |

# INTRODUCCIÓN

El artículo 67 de la Ley 1116 de 2006 dispone que el juez del concurso es el encargado de designar al auxiliar de la justicia, el cual debe ser escogido de la lista elaborada por la Superintendencia de Sociedades. Así mismo, la Superintendencia se encuentra facultada para designar al agente interventor, de conformidad con lo dispuesto en el artículo 8º del Decreto 4334 de 2008.

En virtud de lo anterior, mediante el Decreto Único Reglamentario 1074 de 2015 y las resoluciones que lo reglamentan, se regularon las actuaciones de los auxiliares de la justicia, para garantizar que se conduzcan dentro de los más altos niveles de diligencia, sujetos a principios y valores judicialmente exigibles, garantizando que los promotores, liquidadores y agentes interventores que sean admitidos a la Lista de Auxiliares de la Justicia, cumplan con los más estrictos estándares y que se ajusten a lo dispuesto en la ley.

El artículo 2.2.2.11.3.1 del Decreto Único Reglamentario 1074 de 2015, establece la exigencia de disponer de un sistema de información automatizado para la selección de auxiliares de la justicia. Por medio de esta herramienta, la Superintendencia de Sociedades administra y procesa la información consignada en los perfiles de los auxiliares inscritos en la lista elaborada y administrada por la entidad.

Adicionalmente, el artículo 2.2.2.11.2.5.1 del Decreto Único Reglamentario 1074 de 2015, dispone que los Aspirantes a ser inscritos como auxiliares de la justicia en la lista elaborada y administrada por la Superintendencia de Sociedades, deben diligenciar y remitir el formulario electrónico de inscripción dentro de las fechas que se dispongan para las convocatorias públicas que se realicen para conformar la mencionada lista.

El formulario electrónico es una herramienta tecnológica que permitirá el ingreso de la información exigida en la mencionada normatividad.

El propósito de este documento es exponer de una forma clara y sencilla el procedimiento y la forma para diligenciar el formulario electrónico, sección por sección.

La información descrita en este documento es una guía y es responsabilidad de cada aspirante y/o auxiliar de la justicia, revisar la normatividad vigente, en particular, las disposiciones relevantes del Decreto Único Reglamentario 1074 de 2015, así como la reglamentación efectuada mediante la Resolución en materia de auxiliares de la justicia No. 100-013381 del 17 de noviembre de 2023.

# CONSIDERACIONES GENERALES

El artículo 42° de la Resolución Única sobre Auxiliares de la Justicia No. 100-013381 del 17 de noviembre de 2023, establece la clasificación de los criterios de selección:

• **Criterios habilitantes:** Se trata de los requisitos que son de obligatorio cumplimiento por parte de las personas naturales o jurídicas que aspiran a ser inscritas en la lista de auxiliares

| Superintendencia<br>de Sociedades | SUPERINTENDENCIA DE SOCIEDADES                                                            | Código: GE-G-002               |
|-----------------------------------|-------------------------------------------------------------------------------------------|--------------------------------|
|                                   | SISTEMA DE GESTIÓN INTEGRADO                                                              | Fecha: 23 de noviembre de 2023 |
|                                   | REGISTRO DE ESPECIALISTAS                                                                 | Versión: 007                   |
|                                   | GUÍA PARA EL DILIGENCIAMIENTO DEL FORMULARIO<br>DE ASPIRANTES A AUXILIARES DE LA JUSTICIA | Página 4 de 43                 |

de la justicia elaborada y administrada por la Superintendencia de Sociedades y que, por lo tanto, no otorgan puntuación. Los criterios habilitantes están relacionados en el formulario electrónico de inscripción, de conformidad con lo establecido en el artículo 2.2.2.11.2.14 del Decreto 1074 de 2015.

• Criterios que otorgan puntuación: Se trata de variables a las que se les otorga una puntuación específica, las cuales son procesadas por el sistema automatizado para la selección de auxiliares de la justicia, con el propósito de valorar los criterios de selección y calificar a los auxiliares de la justicia. El puntaje máximo será de mil cien (1100) puntos.

Por lo tanto, el aspirante debe conocer íntegramente los requisitos y cargarlos debidamente en cada una de las Secciones del Sistema. De lo contrario, el Sistema no tendrá en cuenta la puntuación para los criterios que la otorgan.

Los auxiliares de la Justicia que ya hacen parte de la lista deben actualizar la información, y surtir el mismo procedimiento de los aspirantes, el cual se desarrollará en el presente documento.

Todos los documentos que sean anexados al formulario electrónico con el fin de acreditar la experiencia, requisitos académicos, profesionales y personales y demás exigencias de la convocatoria **deberán adjuntarse únicamente en formato PDF**, a excepción de la fotografía que podrá adjuntarse en los formatos .jpg, .jpeg, y .png.

# La inscripción y/o actualización se entenderá surtida cuando se genere el número de radicado.

A continuación, se explicará el procedimiento para diligenciar el formulario electrónico y generar el número de radicado.

# 1. REGISTRO Y AUTENTICACIÓN

Para tener acceso al formulario electrónico de hoja de vida, los Aspirantes deben ingresar al portal web de la Superintendencia de Sociedades <u>www.supersociedades.gov.co</u> e ingresar en la opción "*Auxiliares de la Justicia*", ubicado en la opción de "*Delegaturas*" y "*Procedimientos de Insolvencia*" como se muestra a continuación:

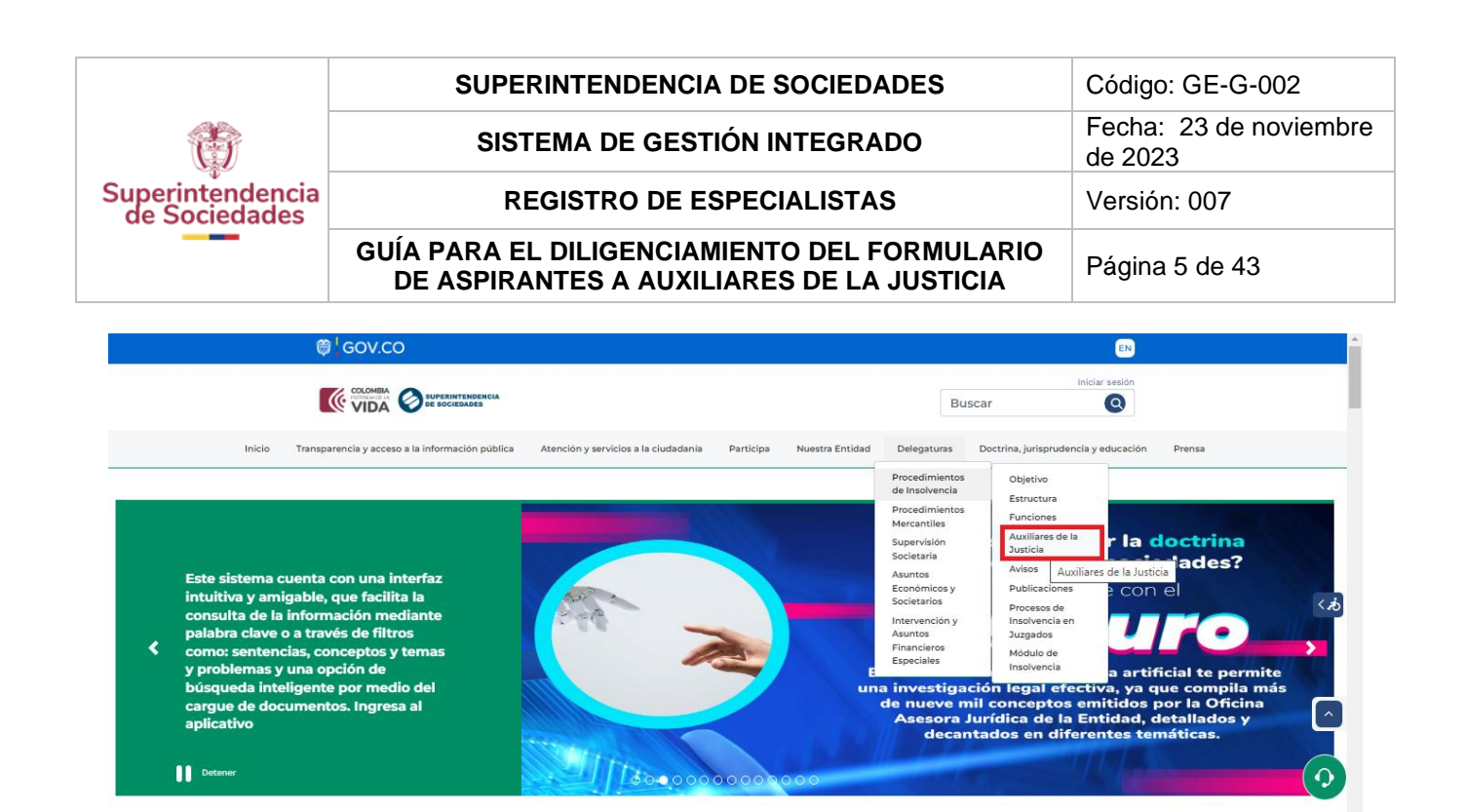

Allí, el aspirante podrá visualizar y encontrar toda la información referente a las convocatorias a Aspirantes a Auxiliares de la Justicia, así como los documentos y etapas de la convocatoria.

Tanto los Aspirantes (Personas Naturales y Jurídicas) que vayan a realizar su registro por primera vez como quienes se hayan registrado con anterioridad deberán ingresar por el **botón** "*Acceso Formulario Electrónico*". A continuación, se explicarán los pasos para quienes realicen su registro por primera vez y para los que anteriormente se hayan registrado:

#### 1.1. Aspirantes (Personas Naturales y Jurídicas) – Registro primera vez.

Una vez ingrese a la página de Auxiliares de la Justicia ubique la convocatoria para la cual aspira y de clic en el botón:

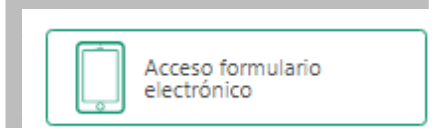

El cual lo re-direccionará a la siguiente página:

| Superintendencia<br>de Sociedades | SUPERINTENDENCIA DE SOCIEDADES                                                            | Código: GE-G-002               |
|-----------------------------------|-------------------------------------------------------------------------------------------|--------------------------------|
|                                   | SISTEMA DE GESTIÓN INTEGRADO                                                              | Fecha: 23 de noviembre de 2023 |
|                                   | REGISTRO DE ESPECIALISTAS                                                                 | Versión: 007                   |
|                                   | GUÍA PARA EL DILIGENCIAMIENTO DEL FORMULARIO<br>DE ASPIRANTES A AUXILIARES DE LA JUSTICIA | Página 6 de 43                 |
|                                   | ot secure   pisitemagestion supersociedades gov.zo/account/login                          | 」<br>● 劉 府 ☆ 券 □ ▲ :           |

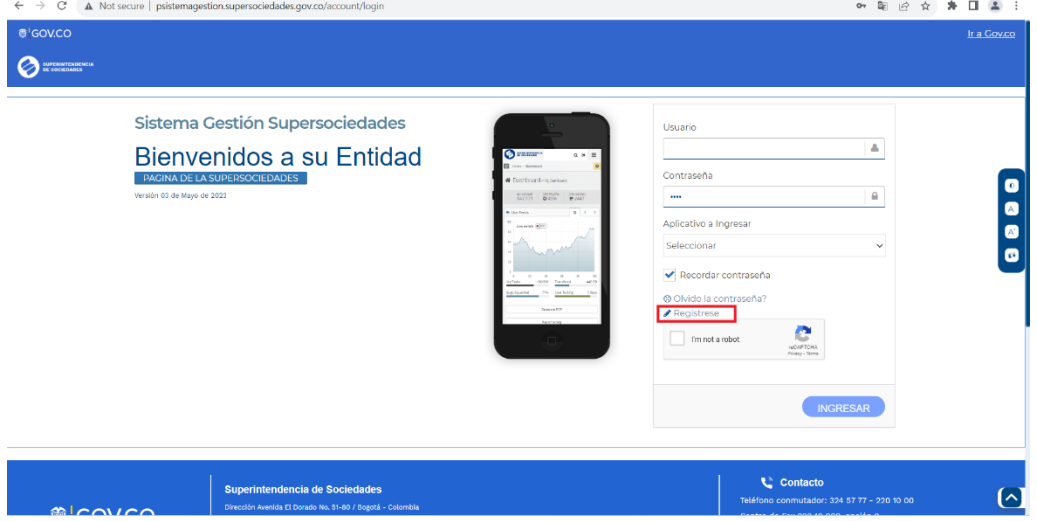

Una vez allí, deberá dar clic en la opción "*Regístrese*", la cual lo direccionará a una nueva página. En ella deberá seleccionar su registro como Persona Natural o Persona Jurídica, según corresponda y siga los siguientes pasos:

- 1. Digite su número de documento (el número de cédula para personas naturales o el NIT con el digito de verificación para personas jurídicas) y de clic en el botón "*entrar*".
- Relacione su correo electrónico y de clic en el botón "*enviar*". Posteriormente, le llegará un correo electrónico con un link el cual deberá abrir, diligenciar la información solicitada y dar clic en el botón "*enviar*".
- 3. Proceda a acceder al siguiente link: https://servicios.supersociedades.gov.co/sgs/account/login
- 4. Diligencie su usuario, (el número de cédula para personas naturales o el NIT sin el digito de verificación para personas jurídicas), la contraseña y de clic en el botón "*ingresar*".

| Sistema Gestión Supersociedades<br>Bienvenidos a su Entidad<br>PACINA DE LA SUPERSOCIEDADES<br>Versión de de Noviembre de 2023 | Usuario<br>Usuario<br>Contraseña<br>Contraseña<br>Contraseña<br>Aplicativo a Ingresar<br>Seleccionar<br>Recordar contraseña<br>Olvido la contraseña?<br>Registrese |  |
|----------------------------------------------------------------------------------------------------|----------------------------------------------------------------------------------------------------|--|
|----------------------------------------------------------------------------------------------------|----------------------------------------------------------------------------------------------------|--|

5. Une a vez allí, diligencie los datos solicitados.

| Superintendencia<br>de Sociedades | SUPERINTENDENCIA DE SOCIEDADES                                                            | Código: GE-G-002               |
|-----------------------------------|-------------------------------------------------------------------------------------------|--------------------------------|
|                                   | SISTEMA DE GESTIÓN INTEGRADO                                                              | Fecha: 23 de noviembre de 2023 |
|                                   | REGISTRO DE ESPECIALISTAS                                                                 | Versión: 007                   |
|                                   | GUÍA PARA EL DILIGENCIAMIENTO DEL FORMULARIO<br>DE ASPIRANTES A AUXILIARES DE LA JUSTICIA | Página 7 de 43                 |

| GOV.CO                                                           |            |                                                     |                                 |                         |
|------------------------------------------------------------------|------------|-----------------------------------------------------|---------------------------------|-------------------------|
| SUPERINTENDENCIA<br>DE SOCIEDADES                                |            |                                                     |                                 |                         |
| istro Inicial                                                    |            |                                                     |                                 |                         |
| atos de Convocatoria                                             |            |                                                     |                                 |                         |
| Nombre de Categoría                                              | prueba de  | e crear 2023/08/29                                  |                                 |                         |
| Descripción                                                      | fafaf      |                                                     |                                 |                         |
| Fecha de Finalización                                            | 2023-11-30 | D .                                                 |                                 |                         |
|                                                                  |            |                                                     |                                 |                         |
| Tipo de Documento                                                |            |                                                     | Número de Documento<br>53277921 |                         |
| Primer Nombre                                                    |            | Sequede Nombre                                      | Drimar Apellido                 | Sequede Apellide        |
| prueba                                                           |            | de                                                  | registro                        | 25                      |
| 2023/10/03                                                       | 巤          | Correo Electrónico<br>miramirez@supersociedades.go) | Lista de Categorías 🕄           | Lista de Cargos 🜒       |
|                                                                  |            | ngrann ez@eaperbeereadaebige                        | A, D                            | EIGOIDADOR, INTERVENTOR |
| Dirección Notificación                                           |            | nijrani ozgodpoloči oddačiljo                       | A, D                            |                         |
| Dirección Notificación<br>afdafdsafafaadasf                      |            |                                                     | A, D                            |                         |
| Dirección Notificación<br>afdafdsafafaadasf<br>Número de Celular |            | Número de Telefono                                  | Departamento                    |                         |

Toda la información es de obligatorio diligenciamiento para poder continuar con el registro.

Cuando de clic en el botón "*guardar*", lo re direccionará al inicio de sesión. Por favor digite nuevamente su usuario (el número de cédula para personas naturales o el NIT sin el digito de verificación para personas jurídicas) y contraseña, podrá ingresar a diligenciar la totalidad del formulario siguiendo los pasos descritos a partir del numeral al 2 de la presente guía.

Solo en caso de que Usted no haya dado continuidad a los anteriores pasos y en el "*Sistema de Registro*" haya dado clic en el texto "*aquí*", siga los siguientes pasos:

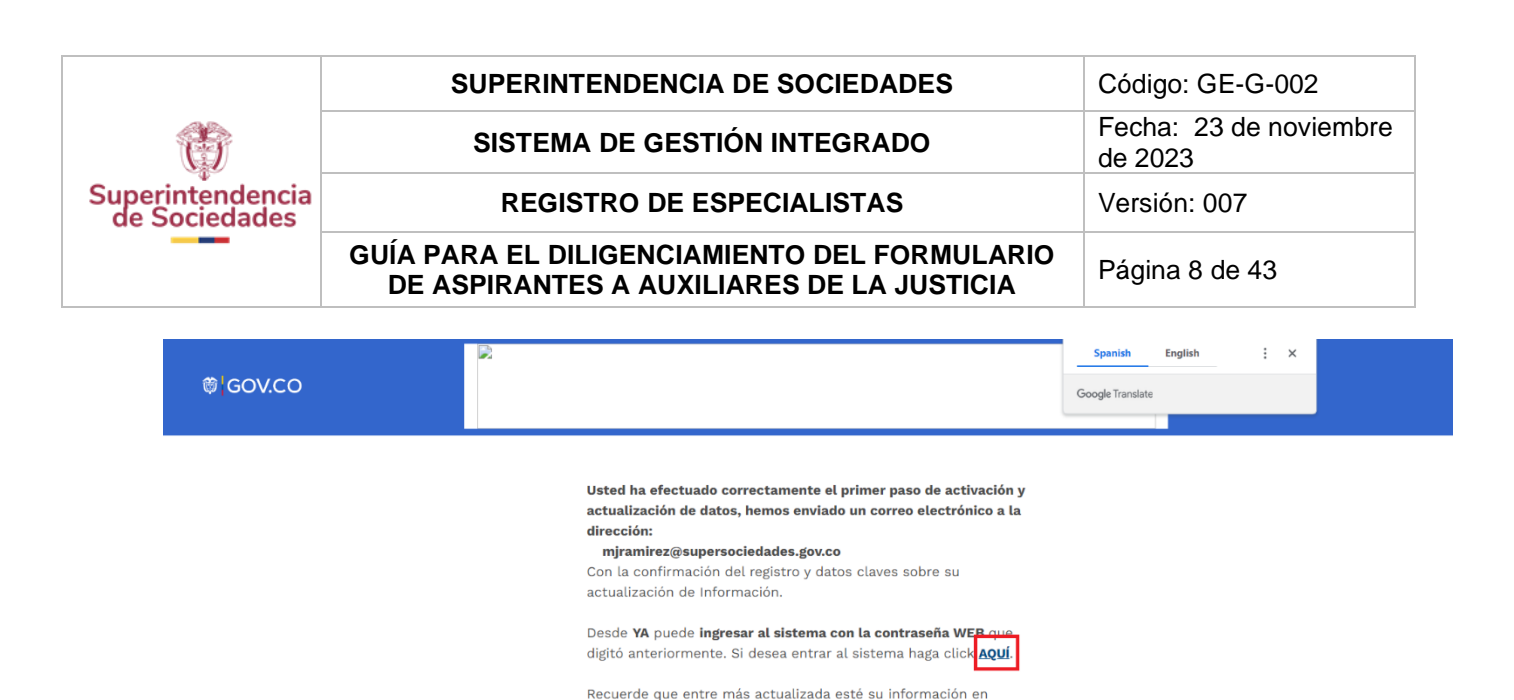

|                                  | 😮 Contacto                                 |
|----------------------------------|--------------------------------------------|
| I Superintendencia de Sociedades | Teléfono conmutador: 324 57 77 - 220 10 00 |

nuestros sistemas, podremos prestarle una mejor atención v

servicios

1. Digite su número de cédula o NIT con el digito de verificación y oprima el botón "entrar"

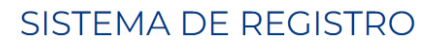

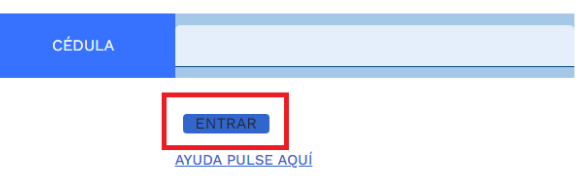

2. Al darle en "*entrar*", se re direccionará a la siguiente página. Diligencie nuevamente su usuario, agregue su contraseña y oprima el botón "*entrar*"

| SISTEMA DE REC                           | GISTRO                     |
|------------------------------------------|----------------------------|
| CÉDULA                                   | 52312998                   |
| CONTRASEÑA WEB                           | •••••                      |
|                                          | ENTRAR<br>AYUDA PULSE AQUÍ |
| SI OLVIDO LA CONTRASENA, HAGA CLIC SOBRE | EL SIGUIENTE BOTON.        |

| Superintendencia<br>de Sociedades | SUPERINTENDENCIA DE SOCIEDADES                                                            | Código: GE-G-002               |
|-----------------------------------|-------------------------------------------------------------------------------------------|--------------------------------|
|                                   | SISTEMA DE GESTIÓN INTEGRADO                                                              | Fecha: 23 de noviembre de 2023 |
|                                   | REGISTRO DE ESPECIALISTAS                                                                 | Versión: 007                   |
|                                   | GUÍA PARA EL DILIGENCIAMIENTO DEL FORMULARIO<br>DE ASPIRANTES A AUXILIARES DE LA JUSTICIA | Página 9 de 43                 |

 Luego lo direccionará a esta página donde aparecerán los datos de dirección y teléfonos. Si la información se encuentra debidamente diligenciada, solo bastará con dirigirse a la parte final de la página y dar clic en la opción "*salir*"

| v.co      |                                                                     |                                                                                                    |                                                                                                    |                                                                                                    |                                                                   |             |          |           |
|-----------|---------------------------------------------------------------------|----------------------------------------------------------------------------------------------------|----------------------------------------------------------------------------------------------------|----------------------------------------------------------------------------------------------------|-------------------------------------------------------------------|-------------|----------|-----------|
| F         | FALTA INGRESAR DII<br>DE SOCIEDADES.                                | RECCION!! DEBE ASIGNAR D                                                                            | IRECCION, PARA                                                                                     | PODER ENVIAR INFO                                                                                              | RMACIÓN A LA                                                      | A SUPERINTI | ENDENCIA | AYUDA     |
|           | <b>Nombres y Apellido</b><br>aparece en el ce:<br>Existencia y Repr | Cédula : 52312998<br>s (tal como<br>rtificado de<br>esentación<br>Legal):                           | ación<br>ACTUALIZAR                                                                                | INFORMACIÓN                                                                                                    |                                                                   |             |          |           |
| ١         | lipo Dirección                                                      | Dirección                                                                                           |                                                                                                    | CION(ES)<br>Departamento                                                                                       |                                                                   | País O      | pciones  |           |
|           |                                                                     | AG                                                                                                  | REGAR DIRECCIÓ                                                                                     | N                                                                                                    |                                                                   |             |          |           |
|           |                                                                     | Tipo Teléfono                                                                                       | TELÉF<br>Núm                                                                                       | ONO(S)<br>ero de Teléfono                                                                                      | Opciones                                                          |             |          |           |
| ₿¦GOV.CO  |                                                                     | inicien, asi como<br>posterioridad a<br>actuaciones admir<br>la vigencia de la<br>conformidad con e | a las demanda:<br>la entrada en v<br>istrativas, así com<br>a presente ley s<br>l régimen jurídico | : y procesos que se<br>igencia. Los procedim<br>o las demandas y proce<br>gguirán rigiéndose y c<br>anterior." | instauren con<br>nientos y las<br>sos en curso a<br>zulminarán de |             |          |           |
|           |                                                                     | Cada vez que haga<br>la última decisión                                                             | clic sobre el botó<br>tomada.<br>NOTIFICACIÓN                                                      | n Notificación Electrónic<br>ELECTRÓNICA                                                                       | <b>:a</b> cambiará                                                |             |          |           |
|           |                                                                     | Una vez diligenciac<br>Recuerde que entr<br>sistemas, podremo                                       | lo estos formularic<br>e más actualizada<br>ss prestarle una m                                     | is, su información queda<br>esté su información en<br>ejor atención y servicios.                               | ırá actualizada.<br>nuestros                                      |             |          |           |
| Posterior | mente,                                                              | proceda                                                                                             | a                                                                                                  | acceder                                                                                                    | t/login                                                           | a           | al       | siguiente |

7. Diligencie su usuario (el número de cédula para personas naturales o el NIT sin el digito de verificación para personas jurídicas), la contraseña y de clic en el botón "*ingresar*".

| ٢                                 | SUPERINTENDENCIA DE SOCIEDADES                                                            | Código: GE-G-002               |
|-----------------------------------|-------------------------------------------------------------------------------------------|--------------------------------|
|                                   | SISTEMA DE GESTIÓN INTEGRADO                                                              | Fecha: 23 de noviembre de 2023 |
| Superintendencia<br>de Sociedades | REGISTRO DE ESPECIALISTAS                                                                 | Versión: 007                   |
|                                   | GUÍA PARA EL DILIGENCIAMIENTO DEL FORMULARIO<br>DE ASPIRANTES A AUXILIARES DE LA JUSTICIA | Página 10 de 43                |
| ®¦GOV.CO                          |                                                                                           | <u>Ir a Gov.co</u>             |
| SUPERINTENDENCIA<br>DE SOCIEDADES |                                                                                           |                                |

| Aplicativo a Ingresar<br>Seleccionar<br>Recordar contraseña<br>Olvido la contraseña?<br>Registrese | Version de le Noviembre de 2023                                                                                                    |
|----------------------------------------------------------------------------------------------------|----------------------------------------------------------------------------------------------------|
|                                                                                                    | Ngutur     Ngutur     Ngutur </td |

8. Une a vez allí, deberá diligenciar los datos solicitados.

| 600.00                                                                                               |            |                                                                                      |                                                                                 |                                                                            |
|----------------------------------------------------------------------------------------------------|------------|--------------------------------------------------------------------------------------|---------------------------------------------------------------------------------|----------------------------------------------------------------------------|
| SUPERINTENDENCIA<br>DE SOCIEDADES                                                                    |            |                                                                                      |                                                                                 |                                                                            |
| jistro Inicial                                                                                       |            |                                                                                      |                                                                                 |                                                                            |
| Datos de Convocatoria                                                                                |            |                                                                                      |                                                                                 |                                                                            |
| Nombre de Categoría                                                                                  | prueba de  | e crear 2023/08/29                                                                   |                                                                                 |                                                                            |
| Descripción                                                                                          | fafaf      |                                                                                      |                                                                                 |                                                                            |
| Fecha de Finalización                                                                                | 2023-11-30 | 0                                                                                    |                                                                                 |                                                                            |
| Datos del Aspirante                                                                                  |            |                                                                                      |                                                                                 |                                                                            |
| The de Desursets                                                                                     |            |                                                                                      | Número de Documento                                                             |                                                                            |
| lipo de Documento                                                                                    |            |                                                                                      |                                                                                 |                                                                            |
| CÉDULA                                                                                               |            | *                                                                                    | 53277921                                                                        |                                                                            |
| CÉDULA<br>Primer Nombre                                                                              |            | ▼Segundo Nombre                                                                      | 53277921<br>Primer Apellido                                                     | Segundo Apellido                                                           |
| CÉDULA<br>Primer Nombre<br>prueba                                                                    |            | ▼<br>Segundo Nombre<br>de                                                            | 53277921<br>Primer Apellido<br>registro                                         | Segundo Apellido<br>25                                                     |
| Primer Nombre<br>prueba                                                                              | <u>~</u>   | Segundo Nombre<br>de<br>Correo Electrónico                                           | 53277921<br>Primer Apellido<br>registro<br>Lista de Categorías 💿                | Segundo Apellido<br>25<br>Lista de Cargos 🔊                                |
| CÉDULA<br>Primer Nombre<br>prueba<br>2023/10/03                                                      |            | ▼<br>Segundo Nombre<br>de<br>Correo Electrónico<br>mjramirez@supersociedades.gov     | 53277921<br>Primer Apellido<br>registro<br>Lista de Categorías <b>0</b><br>A, B | Segundo Apellido<br>25<br>Lista de Cargos 0<br>LIQUIDADOR, INTERVENTOR -   |
| CÉDULA<br>Primer Nombre<br>prueba<br>2023/10/03<br>Dirección Notificación                            | <b>#</b>   | Segundo Nombre de Correo Electrónico mjramirez@supersociedades.gov                   | 53277921<br>Primer Apellido<br>registro<br>Lista de Categorías <b>9</b><br>A, B | Segundo Apellido<br>25<br>Lista de Cargos θ<br>V LIQUIDADOR, INTERVENTOR V |
| CÉDULA<br>Primer Nombre<br>prueba<br>2023/10/03<br>Dirección Notificación<br>afdafdsafafaadasf       |            | Segundo Nombre de Correo Electrónico mjramirez@supersociedades.gov                   | 53277921<br>Primer Apellido<br>registro<br>Lista de Categorías 🖲<br>A, B        | Segundo Apellido<br>25<br>Lista de Cargos 🖲<br>V LIQUIDADOR, INTERVENTOR 🔹 |
| CÉDULA  Primer Nombre prueba  2023/10/03  Dirección Notificación afdafdsafafaadasf Número de Celular |            | Segundo Nombre de Correo Electrónico mjramirez@supersociedades.go Número de Telefono | 53277921<br>Primer Apellido<br>registro<br>Lista de Categorías I<br>A B         | Segundo Apellido<br>25<br>Lista de Cargos I<br>LIQUIDADOR, INTERVENTOR     |

Toda la información es de **obligatorio diligenciamiento** para poder continuar con el registro.

Cuando de clic en el botón "guardar", lo re direccionará al inicio de sesión. Por favor digite nuevamente su usuario (el número de cédula para personas naturales o el NIT sin el digito de

| Ť                                 | SUPERINTENDENCIA DE SOCIEDADES                                                            | Código: GE-G-002               |
|-----------------------------------|-------------------------------------------------------------------------------------------|--------------------------------|
|                                   | SISTEMA DE GESTIÓN INTEGRADO                                                              | Fecha: 23 de noviembre de 2023 |
| Superintendencia<br>de Sociedades | REGISTRO DE ESPECIALISTAS                                                                 | Versión: 007                   |
|                                   | GUÍA PARA EL DILIGENCIAMIENTO DEL FORMULARIO<br>DE ASPIRANTES A AUXILIARES DE LA JUSTICIA | Página 11 de 43                |

verificación para personas jurídicas) la contraseña y podrá ingresar a diligenciar la totalidad del formulario siguiendo los pasos descritos a partir del numeral 2 de la presente guía.

# 1.2. Aspirantes o auxiliares de la justicia previamente registrados.

Aquellos aspirantes o auxiliares de la justicia que ya se encuentran registrados, deberán ingresar directamente por el botón "*Acceso formulario electrónico*":

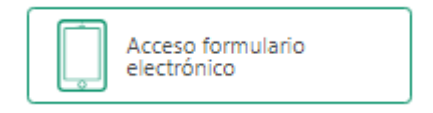

El cual abrirá la ventana de inicio de sesión, en la que ingresará al formulario con su usuario y contraseña.

En caso de que el Aspirante haya olvidado su contraseña deberá seguir los siguientes pasos:

De clic en "olvidó la contraseña":

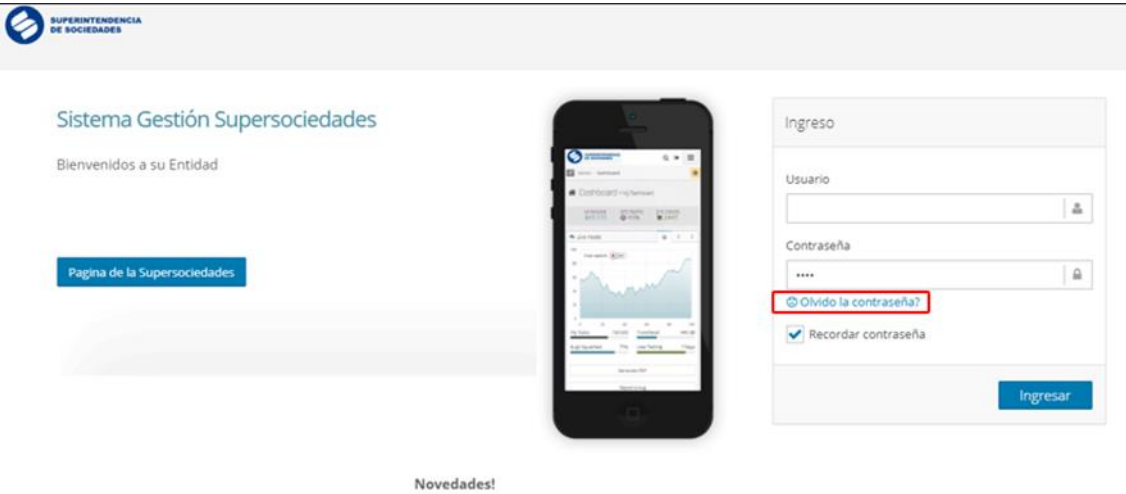

Versión 28 de julio de 2020

Seleccione el tipo de persona:

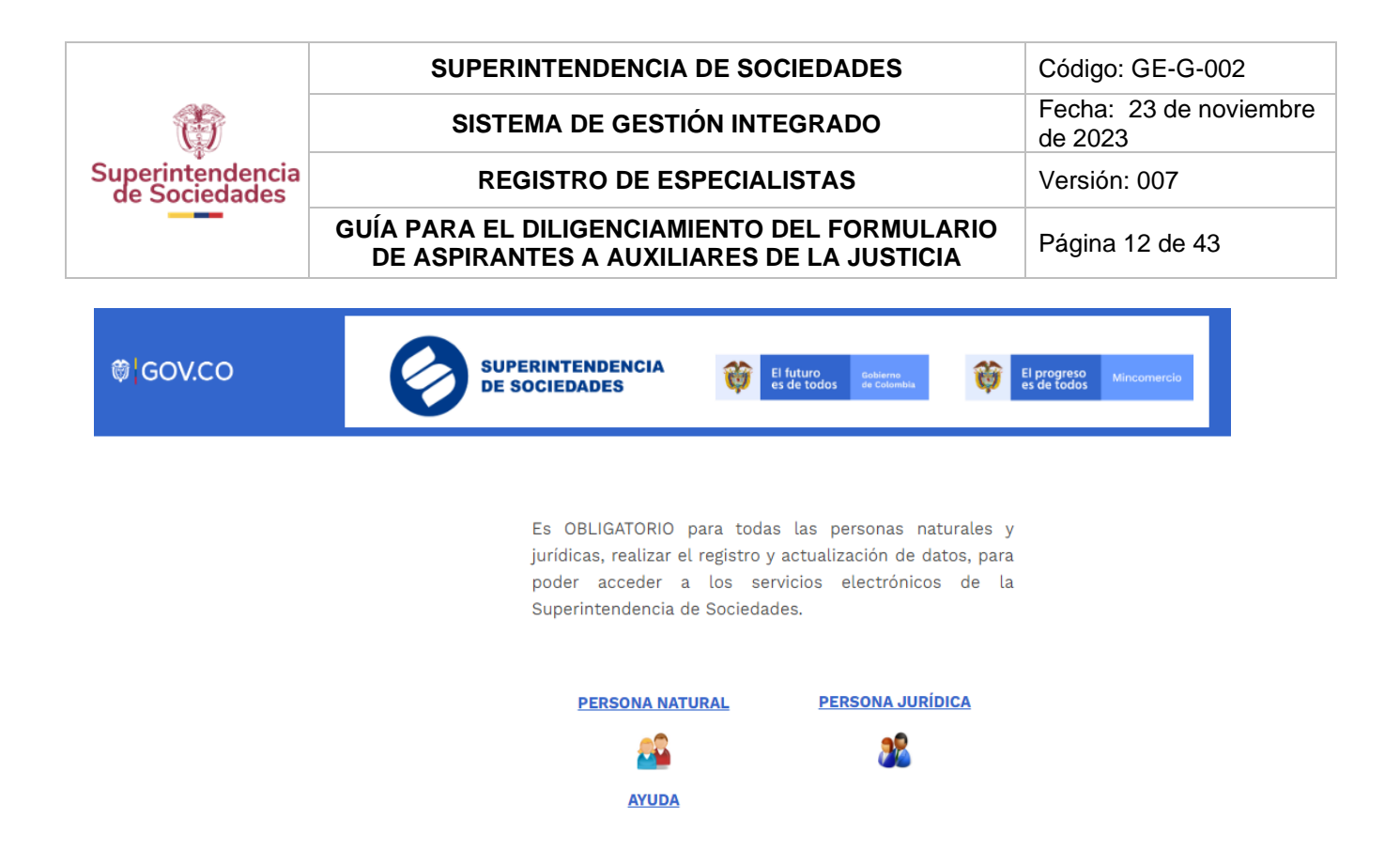

Diligencie el número de documento (para el caso de las personas jurídicas deben ingresar el NIT seguido del dígito de verificación sin guiones) y de clic en "*Entrar*".

# SISTEMA DE REGISTRO

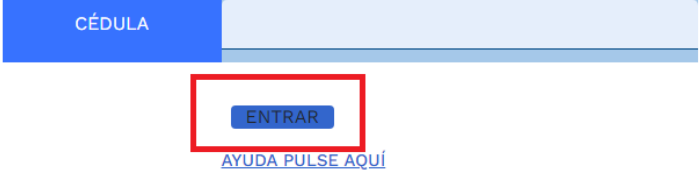

Luego lo re-direccionará a la siguiente página en la cual debe dar clic en el botón "*recuperar contraseña":* 

| SISTEMA DE REC                                  | SISTRO                     |
|-------------------------------------------------|----------------------------|
| CÉDULA                                          | 1019034590                 |
|                                                 |                            |
| CONTRASEÑA WEB                                  | I                          |
|                                                 | ENTRAR                     |
|                                                 | <u>AYUDA PULSE AQUÍ</u>    |
| <u>SI OLVIDÓ LA CONTRASEÑA, HAGA CLIC SOBRE</u> | <u>EL SIGUIENTE BOTÓN.</u> |
| RECUPERAR CONTRASEÑ                             | IA!                        |

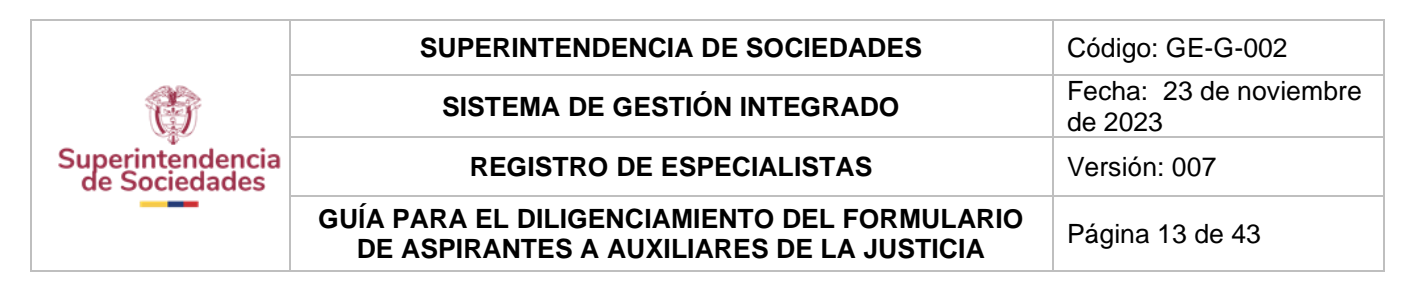

Posteriormente, de clic en "Solicitar contraseña sin cambiar el correo electrónico registrado":

Usted podrá solicitar una nueva contraseña teniendo presente las opciones que tiene a continuación; por favor seleccione la que corresponda según su necesidad:

#### Cédula :

Esta opción permite cambiar el correo electrónico registrado por uno nuevo para que el sistema le envíe la nueva contraseña. SOLICITAR CONTRASEÑA CAMBIANDO EL CORREO ELECTRÓNICO

Esta opción le permite solicitar la contraseña y el sistema le envía una

nueva.

SOLICITAR CONTRASEÑA SIN CAMBIAR EL CORREO ELECTRÓNICO REGISTRADO

En la nueva ventana digite su correo electrónico y de clic en "*recuperar*", el Sistema le informará que se ha generado una nueva clave WEB y le enviará un correo electrónico a la dirección registrada.

Por favor ingrese de nuevo al "Portal de Ingreso"

<u>https://servicios.supersociedades.gov.co/sgs/account/login</u> y diligencie su usuario (el número de cédula para personas naturales o el NIT sin el digito de verificación para personas jurídicas) y la nueva contraseña:

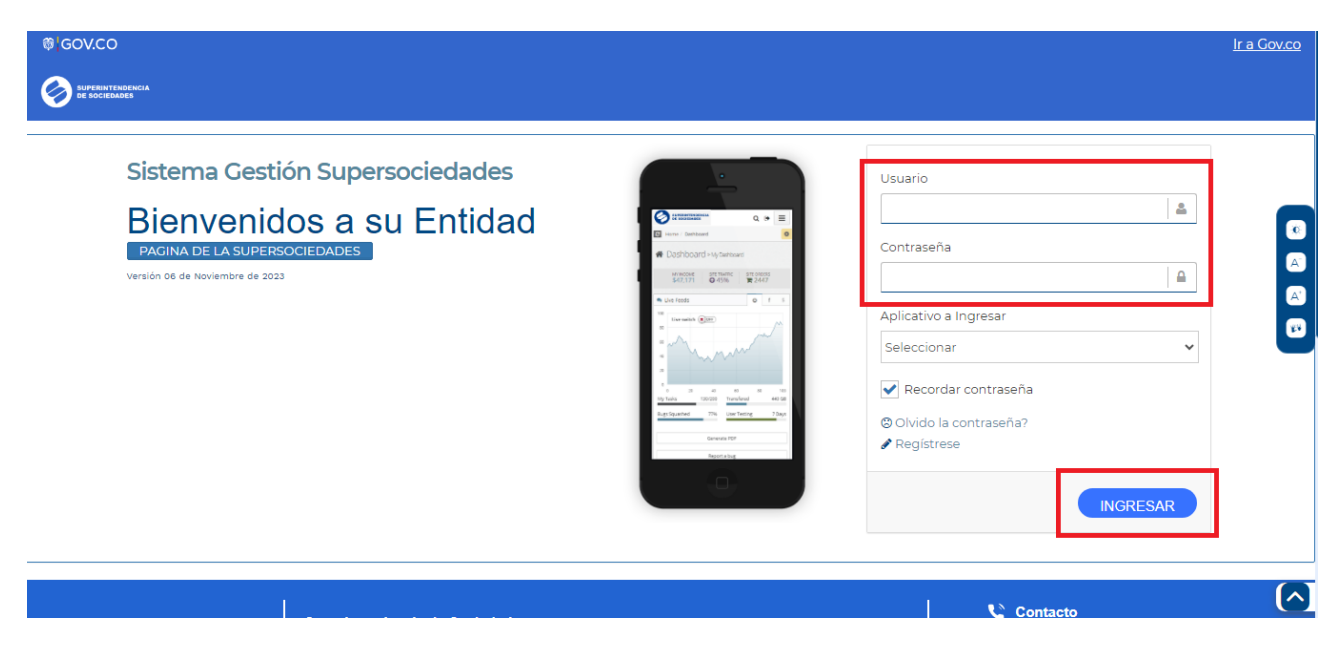

De clic en el botón "*ingresar*" donde se desplegará el formulario de registro de información. Siga los pasos establecidos en el numeral 2 del presente documento, de acuerdo a como pretenda registrarse (2.1. Persona Natural o 2.2. Persona Jurídica).

|                                   | SUPERINTENDENCIA DE SOCIEDADES                                                            | Código: GE-G-002               |
|-----------------------------------|-------------------------------------------------------------------------------------------|--------------------------------|
| Ť                                 | SISTEMA DE GESTIÓN INTEGRADO                                                              | Fecha: 23 de noviembre de 2023 |
| Superintendencia<br>de Sociedades | REGISTRO DE ESPECIALISTAS                                                                 | Versión: 007                   |
|                                   | GUÍA PARA EL DILIGENCIAMIENTO DEL FORMULARIO<br>DE ASPIRANTES A AUXILIARES DE LA JUSTICIA | Página 14 de 43                |

# 2. DILIGENCIAMIENTO DEL FORMULARIO

# UNA VEZ INGRESE AL PORTAL DEBERÁ DILIGENCIAR LA TOTALIDAD DEL FORMULARIO

**EN FORMA SECUENCIAL** y deberá registrar y guardar la información en cada una de las secciones y subsecciones obligatorias o de lo contrario no le permitirá continuar diligenciando las siguientes secciones y no podrá generarse el número de radicado.

El formulario tendrá la opción para registro como persona natural o persona jurídica. A continuación, se indicarán los pasos para cada uno.

# 2.1. PERSONAS NATURALES

Para el caso de las PERSONAS NATURALES, este se divide en 9 secciones así:

- **1.** Datos Básicos (obligatorio)
- 2. Antecedentes y reportes (obligatorio)
- 3. Curso de formación en insolvencia
- 4. Formación académica (obligatorio pregrado básico)
- 5. Experiencia profesional general (obligatorio)
- 6. Experiencia en insolvencia (obligatorio)
- 7. Experiencia sectorial (obligatorio)
- 8. Infraestructura técnica y administrativa (obligatorio)
- 9. Confirmación de diligenciamiento (obligatorio)

# 2.1.1. DATOS BÁSICOS (OBLIGATORIO)

En esta sección aparecerán los datos personales que diligenció en el momento del registro y, adicionalmente, debe completar los demás datos solicitados. **Todos los datos de esta sección son de obligatorio diligenciamiento** para poder completar el registro.

| -                                 | SUPERINTENDENCIA DE SOCIEDADES                                                            | Código: GE-G-002               |
|-----------------------------------|-------------------------------------------------------------------------------------------|--------------------------------|
| Ť                                 | SISTEMA DE GESTIÓN INTEGRADO                                                              | Fecha: 23 de noviembre de 2023 |
| Superintendencia<br>de Sociedades | REGISTRO DE ESPECIALISTAS                                                                 | Versión: 007                   |
|                                   | GUÍA PARA EL DILIGENCIAMIENTO DEL FORMULARIO<br>DE ASPIRANTES A AUXILIARES DE LA JUSTICIA | Página 15 de 43                |

| Número Documento                                                                                              | 0                                                              |          |                       |                                                                                         | Foto de Perfil <b>O</b>                                               |
|----------------------------------------------------------------------------------------------------|----------------------------------------------------------------|----------|-----------------------|-----------------------------------------------------------------------------------------|-----------------------------------------------------------------------|
| 53277921                                                                                                    |                                                                |          |                       |                                                                                         | Sin Archivo                                                           |
| Primer Apellido                                                                                               | Segundo Apellido                                               |          | Primer Nombre         | Segundo Nombre                                                                          | Cádula <b>O</b>                                                       |
| registro                                                                                                    | 25                                                             |          | prueba                | de                                                                                      | Sin Archivo                                                           |
| Fecha de Nacimient                                                                                            | 0                                                              |          | Correo Electrónico    |                                                                                         | Choose File No file chosen                                            |
| 2023/10/03                                                                                                    | -                                                              | <b>#</b> | miramirez@supersocied | lades.gov.co                                                                            |                                                                       |
| Categorías 0                                                                                                  |                                                                |          |                       | -<br>Cargos 🛛                                                                           |                                                                       |
| A, C                                                                                                    |                                                                |          |                       | ✓ INTERVENTOR, LIQU                                                                     | IDADOR +                                                              |
| BOGOTA D.C.                                                                                                   |                                                                |          |                       |                                                                                         | •                                                                     |
| BOGOTA D.C.<br>cciones<br>Dirección Residen                                                                   | cial                                                           |          |                       | Dirección Notificad                                                                     |                                                                       |
| BOGOTA D.C.<br>cciones<br>Dirección Residen<br>Teléfono Fijo                                                  | cial 2222222                                                   |          |                       | Dirección Notificac<br>Teléfono Fijo                                                    |                                                                       |
| BOGOTA D.C.<br>cciones<br>Dirección Residen<br>Teléfono Fijo<br>Teléfono Celular                              | cial<br>2222222<br>3333333333                                  |          |                       | Dirección Notificac<br>Teléfono Fijo<br>Teléfono Celular                                | •<br>:ión<br>2222222<br>333333333                                     |
| BOGOTA D.C.<br>cciones<br>Dirección Residen<br>Teléfono Fijo<br>Teléfono Celular<br>Dirección                 | cial<br>2222222<br>333333333<br>afdafdsafafaadasf              |          |                       | Dirección Notificao<br>Teléfono Fijo<br>Teléfono Celular<br>Dirección                   | •                                                                     |
| BOGOTA D.C.<br>cciones<br>Dirección Residen<br>Teléfono Fijo<br>Teléfono Celular<br>Dirección<br>Departamento | cial<br>2222222<br>333333333<br>afdafdsafafaadasf<br>ATLÄNTICO |          |                       | Dirección Notificad<br>Teléfono Fijo<br>Teléfono Celular<br>Dirección<br>* Departamento | •  222222  33333333  afdafdsafafaadasf  ATLANTICO  •                  |
| BOGOTA D.C.<br>cciones<br>Dirección Residen                                                                   | cial                                                           |          |                       | Dirección Notificad                                                                     | ₹<br>:ión                                                             |
| BOGOTA D.C.<br>cciones<br>Dirección Residen<br>Teléfono Fijo<br>Teléfono Celular<br>Dirección<br>Departamento | cial<br>2222222<br>333333333<br>afdafdsafafaadasf<br>ATLÁNTICO |          |                       | Dirección Notificad<br>Teléfono Fijo<br>Teléfono Celular<br>Dirección<br>Tepartamento   | ∙<br>ción<br>2222222<br>333333333<br>afdafdsafafaadasf<br>ATLÁNTICO • |

El Aspirante debe anexar en esta sección copia de su cédula de ciudadanía o documento de identificación en **PDF** y la fotografía en formato **.jpg**, **.jpeg**, **o .png**.

En los ítems de **cargo** y **categoría** podrán seleccionar de la lista más de un cargo y más de una categoría. **Para el cargo de interventor, solo podrá inscribirse en la categoría A y/o B.** Para el caso de las **jurisdicciones**, podrá inscribirse en varias.

Una vez finalice el diligenciamiento de esta sección oprima el botón "guardar".

# 2.1.2. ANTECEDENTES Y REPORTES (OBLIGATORIO)

Para poder ingresar datos en esta sección, es necesario que se registre y guarde la información de "*Datos Básicos*". El Aspirante podrá anexar los certificados actualizados de antecedentes de la Procuraduría General de la Nación, Contraloría General de la Nación y Policía.

Los antecedentes profesionales, el conflicto de interés y la autorización para verificación en centrales de riesgos son de obligatorio diligenciamiento. Para este último, el Aspirante debe descargar el documento, firmarlo y anexarlo.

|                                   | SUPERINTENDENCIA DE SOCIEDADES                                                            | Código: GE-G-002               |
|-----------------------------------|-------------------------------------------------------------------------------------------|--------------------------------|
| Ť                                 | SISTEMA DE GESTIÓN INTEGRADO                                                              | Fecha: 23 de noviembre de 2023 |
| Superintendencia<br>de Sociedades | REGISTRO DE ESPECIALISTAS                                                                 | Versión: 007                   |
|                                   | GUÍA PARA EL DILIGENCIAMIENTO DEL FORMULARIO<br>DE ASPIRANTES A AUXILIARES DE LA JUSTICIA | Página 16 de 43                |

| Procuraduria                                                                                                    |                                                |                                                                                  |         |
|----------------------------------------------------------------------------------------------------|------------------------------------------------|----------------------------------------------------------------------------------|---------|
| Número de Certificado                                                                                                    | Fecha de Certificado<br>2020/10/22             | Documento Procuraduria Pdf 🕣                                                     | hivo    |
| ertificado Profesional                                                                                                    |                                                |                                                                                  |         |
| Número de Certificado                                                                                                    | Fecha de Certificado<br>2020/10/22             | Documento Certificado<br>Profesional Pdf 🛈<br>Seleccionar archivo No se eligió a | irchivo |
| ontraloria                                                                                                    |                                                |                                                                                  |         |
| Fecha de Certificado                                                                                                    | Do                                             | rumento Contraloria Pdf                                                          |         |
| 2020/10/22                                                                                                    |                                                | Seleccionar archivo No se eligió archivo                                         |         |
| Dravor, bescargar et archivo dei eniace, oling<br>Fecha de Autorización Centrales de Riesgo<br>2020/10/22<br>Indique si se encuentra reportado en CIFIN<br>No | Prictario y subino Descargar aqui              | umento Centrales de Riesgo Pdf 🖲<br>Seleccionar archivo No se eligió archivo     | ~       |
| Fecha de Certificado                                                                                                    | Do                                             | rumento Anteredentes Iudiciales Pdf <b>O</b>                                     |         |
| 2020/10/22                                                                                                    | <b>a</b>                                       | Seleccionar archivo No se eligió archivo                                         |         |
| Conflicto de Intereses                                                                                                    |                                                |                                                                                  |         |
| Declare si se encuentra incurso en alguna<br>2015, así como en la Resolución Única                                                                            | situación que conlleve un conflicto de interés | le conformidad con lo previsto en la sección quinta del Decreto 1                | 074 de  |
| No                                                                                                    |                                                |                                                                                  | ~       |
|                                                                                                    |                                                |                                                                                  |         |
| Suardar                                                                                                    |                                                |                                                                                  |         |

La expedición de los certificados no puede ser superior a 3 meses.

Una vez finalice el diligenciamiento de esta sección oprima el botón "guardar".

# 2.1.3. CURSO DE FORMACIÓN EN INSOLVENCIA

El Aspirante que acredite este requisito, deberá anexar el certificado de aprobación del curso de formación en insolvencia e intervención expedido por una institución de educación superior autorizada por la Superintendencia de Sociedades para acceder al puntaje establecido en el artículo 44º la Resolución Única sobre Auxiliares de la Justicia No. 100-013381 del 17 de noviembre de 2023.

|                                   | SUPERINTENDENCIA DE SOCIEDADES                                                            | Código: GE-G-002               |
|-----------------------------------|-------------------------------------------------------------------------------------------|--------------------------------|
| Ť                                 | SISTEMA DE GESTIÓN INTEGRADO                                                              | Fecha: 23 de noviembre de 2023 |
| Superintendencia<br>de Sociedades | REGISTRO DE ESPECIALISTAS                                                                 | Versión: 007                   |
|                                   | GUÍA PARA EL DILIGENCIAMIENTO DEL FORMULARIO<br>DE ASPIRANTES A AUXILIARES DE LA JUSTICIA | Página 17 de 43                |

| 3. Curso de formación en Insolvencia 🖯 |   |                                                   | ^ |
|----------------------------------------|---|---------------------------------------------------|---|
| Entidad Docente<br>Seleccionar         | * | Numero Horas                                      |   |
| Fecha de Terminación<br>2020/10/22     |   | Archivo  Seleccionar archivo No se eligió archivo |   |
| Guardar                                |   |                                                   |   |

En caso de que cuente con la aprobación del curso, realice el diligenciamiento de esta sección y oprima el botón "*guardar*".

# 2.1.4. FORMACIÓN ACADÉMICA

#### • Pregrado básico (OBLIGATORIO)

Para poder ingresar datos en esta sección, es necesario que se haya registrado y guardado la información de la sección de "Antecedentes y Reportes". Los Aspirantes deberán adjuntar una copia del diploma y/o acta de grado del título profesional, y la matricula o tarjeta profesional, cuando la ley lo exija para su ejercicio. La profesión que el Aspirante acredite deberá estar comprendida en las áreas de ciencias económicas, administrativas y/o jurídicas. Este es un requisito obligatorio para hacer parte de la lista.

| ntidad Docente                       |          | Titulo                |   |                                          |
|--------------------------------------|----------|-----------------------|---|------------------------------------------|
| Seleccionar                          | *        | Seleccionar           | - |                                          |
| echa de Grado                        |          | Numero Diploma        |   | Adjuntar Documento                       |
| 2020/10/22                           | <b>#</b> |                       |   | Seleccionar archivo No se eligió archivo |
|                                      |          | Numero Acta de Grado: |   | Seleccionar archivo No se eligió archivo |
| echa Expedicion Tarjeta Profesional: |          | Tarjeta Profesional:  |   | Adjuntar Documento 😉                     |
|                                      | A.46.4   |                       |   | Colossianer erskive No co oligié erskive |

Una vez finalice el diligenciamiento de esta sección oprima el botón "guardar".

#### • Pregrado adicional

En esta subsección los Aspirantes podrán adjuntar el acta de grado y/o diploma del pregrado adicional con que cuenten, así como la matricula o tarjeta profesional. Lo anterior con el fin de acceder al puntaje establecido en el artículo 44º de la Resolución Única sobre Auxiliares de la Justicia No. 100-013381 del 17 de noviembre de 2023.

| Superintendencia<br>de Sociedades | SUPERINTENDENCIA DE SOCIEDADES                                                            | Código: GE-G-002               |
|-----------------------------------|-------------------------------------------------------------------------------------------|--------------------------------|
|                                   | SISTEMA DE GESTIÓN INTEGRADO                                                              | Fecha: 23 de noviembre de 2023 |
|                                   | REGISTRO DE ESPECIALISTAS                                                                 | Versión: 007                   |
|                                   | GUÍA PARA EL DILIGENCIAMIENTO DEL FORMULARIO<br>DE ASPIRANTES A AUXILIARES DE LA JUSTICIA | Página 18 de 43                |

| Entidad Docente                       | Titulo                   | *                                        |
|---------------------------------------|--------------------------|------------------------------------------|
| Seleccionar                           | Selectional              |                                          |
| Fecha de Grado                        | Número de Diploma        | Adjuntar Documento 🕄                     |
| 2020/10/22                            | ***                      | Seleccionar archivo No se eligió archivo |
|                                       | Número do Asta do Gradou | Adjuntar Decumente <b>O</b>              |
|                                       | Numero de Acta de Grado: | Seleccionar archivo No se eligió archivo |
|                                       |                          |                                          |
| Fecha Expedición Tarjeta Profesional: | Tarjeta Profesional:     | Adjuntar Documento                       |
| 2020/10/22                            | <b>m</b>                 | Seleccionar archivo No se eligió archivo |
| Guardar Eliminar                      |                          |                                          |
|                                       |                          |                                          |
|                                       |                          |                                          |

En caso de que cuente con un pregrado adicional, realice el diligenciamiento de esta sección y oprima el botón "*guardar*".

# • Especialización, Maestria y Doctorado

Los Aspirantes adjuntarán el acta de grado y/o diploma de los posgrados (Especialización, Maestría o Doctorado) que deseen acreditar como formación académica adicional con el fin de acceder al puntaje adicional, de conformidad con lo establecido en el artículo 44º de la Resolución Única sobre Auxiliares de la Justicia No. 100-013381 del 17 de noviembre de 2023.

Para agregar una especialización o maestría se da clic en el botón "<sup>1</sup>, esto le permitirá abrir la ventana en donde se ingresa la información correspondiente.

| Titulo                 |                   | Entidad     |   | Fecha de Grado |          |
|------------------------|-------------------|-------------|---|----------------|----------|
| Seleccionar            | -                 | Seleccionar | * | 2020/10/22     | <b>#</b> |
| Archivo 🕄              |                   |             |   |                |          |
| Sin Archivo            |                   |             |   |                |          |
| Seleccionar archivo No | se eligió archivo |             |   |                |          |
|                        |                   |             |   |                |          |
|                        |                   |             |   | agregar        | Cerrar   |

Para agregar un doctorado se da clic en el título "*Doctorado*", esto le permitirá abrir la ventana en donde podrá ingresa la información correspondiente.

| Superintendencia<br>de Sociedades | SUPERINTENDENCIA DE SOCIEDADES                                                            | Código: GE-G-002               |
|-----------------------------------|-------------------------------------------------------------------------------------------|--------------------------------|
|                                   | SISTEMA DE GESTIÓN INTEGRADO                                                              | Fecha: 23 de noviembre de 2023 |
|                                   | REGISTRO DE ESPECIALISTAS                                                                 | Versión: 007                   |
|                                   | GUÍA PARA EL DILIGENCIAMIENTO DEL FORMULARIO<br>DE ASPIRANTES A AUXILIARES DE LA JUSTICIA | Página 19 de 43                |

Luego de diligenciar la información y de aportar el diploma y/o acta de grado en formato PDF deberá dar clic en el botón "*agregar*". Para el caso de doctorado debe dar clic en el botón "*guardar*". En caso de que no desee aportar la información deberá dar clic en "*cerrar*".

Si ya agregó la información y desea editar algún dato se da clic en el botón del "*lápiz*" y se abre la ventana de edición. En caso de que desee eliminarla de clic en el botón "*X*".

| +   | Titulo                 | Universidad             | Fecha      | Archivo                               |
|-----|------------------------|-------------------------|------------|---------------------------------------|
| × / | ADMINISTRACIÓN PÚBLICA | COLEGIO MAYOR DEL CAUCA | 2016/10/22 | Maestria_53601_637390030182771337.pdf |
|     |                        |                         |            |                                       |

# 2.1.5. EXPERIENCIA PROFESIONAL GENERAL (OBLIGATORIO)

Para poder ingresar datos en esta sección, es necesario que se haya registrado y guardado la información de la sección de "*Formación académica*". En esta sección los Aspirantes deberan adjuntar las certificaciones que acrediten la experiencia profesional general establecida en el artículo 2.2.2.11.2.20. del Decreto 1074 de 2015. Adicionalmente, podrán acceder al puntaje establecido en el artículo 44° de la Resolución Única sobre Auxiliares de la Justicia No. 100-013381 del 17 de noviembre de 2023.

Para la acreditación de la experiencia profesional es necesario que el aspirante aporte:

- a. Certificado laboral en el que se especifique clase de vínculo laboral, su duración, con descripción detallada de las funciones desempeñadas y el tipo de contrato de trabajo; o
- b. Certificación de prestación de servicios profesionales en el que se especifique la duración del contrato de prestación de servicios y la descripción detallada de los servicios provistos y los honorarios devengados.

| periencia Pro | ofesional Ge | neral 🕄     |                |              |                    |                                                    |
|---------------|--------------|-------------|----------------|--------------|--------------------|----------------------------------------------------|
|               |              |             |                |              |                    |                                                    |
| De acu        | erdo a lo di | ispuesto en | el artículo 2. | 2.2.11.2.20. | del Decreto 107    | 74 de 2015, el aspirante deberá acreditar haber ej |
| su prote      | esion, com   | o minimo, c | iurante cinco  | anos contac  | ios a partir de la | recha del acta de grado.                           |
|               | Empresa      | Cargo       | Fecha Ingreso  | Fecha Retiro | Tiempo en Meses    | Certificado                                        |
| × 🖉           | Prueba S.A   | Profesional | 2023/10/04     | 2023/11/03   | 1                  | ExperienciaGeneral_54457_638346073323533243.pdf    |
|               |              |             |                |              |                    |                                                    |
|               |              |             |                |              |                    |                                                    |
|               |              |             |                |              |                    |                                                    |
|               |              |             |                |              |                    |                                                    |
|               |              | _           |                |              |                    |                                                    |

Al dar clic en el botón "<sup>1</sup>", le permitirá abrir la ventana en donde podrá ingresar la información correspondiente.

| Superintendencia<br>de Sociedades | SUPERINTENDENCIA DE SOCIEDADES                                                            | Código: GE-G-002               |
|-----------------------------------|-------------------------------------------------------------------------------------------|--------------------------------|
|                                   | SISTEMA DE GESTIÓN INTEGRADO                                                              | Fecha: 23 de noviembre de 2023 |
|                                   | REGISTRO DE ESPECIALISTAS                                                                 | Versión: 007                   |
|                                   | GUÍA PARA EL DILIGENCIAMIENTO DEL FORMULARIO<br>DE ASPIRANTES A AUXILIARES DE LA JUSTICIA | Página 20 de 43                |

| Agregar Experiencia Profesional                                              | x                          |
|------------------------------------------------------------------------------|----------------------------|
| Nombre Empresa<br>ETB                                                        | Cargo<br>abogado           |
| Fecha Ingreso 1994/06/22                                                     | Fecha Retiro<br>1999/02/25 |
| Certificado <b>1</b><br>Sin Archivo<br>Seleccionar archivo Exp profnal 1.pdf |                            |
|                                                                              | agregar Cerrar             |

Recuerde aportar las certificaciones en formato PDF.

# 2.1.6. EXPERIENCIA EN INSOLVENCIA (OBLIGATORIO)

Para poder ingresar datos en esta sección, es necesario que se haya registrado y guardado la información de la sección de "*experiencia profesional general*". En esta sección el Aspirante debe acreditar el cumplimiento de los requisitos específicos para la inscripción en una o màs categorías (A, B o C) establecidos en el artículo 2.2.2.11.2.21. y subsiguientes del Decreto Único Reglamentario 1074 de 2015. Este es un requisito obligatorio para hacer parte de la lista. Adicionalmente, podrán acceder al puntaje establecido en el artículo 44° de la Resolución Única sobre Auxiliares de la Justicia No. 100-013381 del 17 de noviembre de 2023.

El aspirante podrá acreditar experiencia en Insolvencia de acuerdo al siguiente listado:

- Como promotor
- Como interventor
- Como liquidador
- Como contralor
- Como mediador
- Certificación de apoyo a auxiliares de la justicia en al menos 3 procesos de insolvencia
- Como Juez de procesos de insolvencia o de intervención
- Administrador en empresas en el sector real o financiero
- Apoderado judicial
- Profesional sustanciador

Los documentos idóneos para acreditar la experiencia en los cargos de contralor, liquidador, promotor, mediador o agente interventor en procesos concursales, de concordato, de insolvencia, de reestructuración, reorganización empresarial, procedimientos de recuperación empresarial ante Cámaras de Comercio, de liquidación administrativa o de intervención se relacionan a continuación:

• Copia de las providencias judiciales o los actos administrativos expedidos por el juez del concurso o la autoridad administrativa, según corresponda, en las que conste que el aspirante adelantó y finalizó, en el cargo de contralor, liquidador, promotor, mediador o

| Superintendencia<br>de Sociedades | SUPERINTENDENCIA DE SOCIEDADES                                                            | Código: GE-G-002               |
|-----------------------------------|-------------------------------------------------------------------------------------------|--------------------------------|
|                                   | SISTEMA DE GESTIÓN INTEGRADO                                                              | Fecha: 23 de noviembre de 2023 |
|                                   | REGISTRO DE ESPECIALISTAS                                                                 | Versión: 007                   |
|                                   | GUÍA PARA EL DILIGENCIAMIENTO DEL FORMULARIO<br>DE ASPIRANTES A AUXILIARES DE LA JUSTICIA | Página 21 de 43                |

agente interventor, el número mínimo de procesos requeridos por cada una de las categorías; o,

• Certificado expedido por el Despacho del juez del concurso o la autoridad administrativa, según corresponda, en el que conste que el aspirante adelantó y finalizó, en el cargo de contralor, liquidador, promotor, mediador o agente interventor, el número mínimo de procesos requeridos por cada una de las categorías.

# Para acreditar experiencia como liquidador en procesos de liquidación privada, el aspirante deberá aportar:

- 1. Certificado de Existencia y Representación legal de una sociedad donde se evidencie que el aspirante ejerció el cargo de liquidador tramitando y llevando hasta su finalización el proceso de liquidación privada; o
- Certificado laboral en el que se especifique la duración del contrato de trabajo, el cargo, la descripción detallada de la función desempeñada como liquidador en procesos de liquidación privada y el tipo de contrato; o,
- 3. Certificado de prestación de servicios profesionales en el que se especifique el objeto del contrato, el cargo, la duración del contrato de prestación de servicios y la descripción detallada de la función desempeñada como liquidador en procesos de liquidación privada.

En el caso de que cumpla el requisito de apoyo a auxiliares de la justicia en al menos 3 procesos de insolvencia el aspirante mediante una certificación emitida por el Auxiliar de la Justicia deberá relacionar cada uno de los procesos y acreditar las siguientes condiciones:

- Haber sido relacionado como profesional de apoyo por el auxiliar en la solicitud de inscripción en la lista.
- Haber sido confirmado por el auxiliar como profesional de apoyo antes de posesionarse como promotor, liquidador o agente interventor.
- Haber apoyado al auxiliar durante todo el proceso de reorganización, liquidación o intervención y hasta su finalización.

Para acreditar este requisito el aspirante deberá aportar:

- 1. Certificación expedida por el Auxiliar de la Justicia, en la que conste que apoyó al auxiliar desde el inicio hasta la finalización de los procesos de insolvencia, de liquidación administrativa o de intervención. Adicionalmente debe detallar el Nit, razón social y el tipo de proceso; y
- 2. Copia de las actas de posesión en las que conste que el Auxiliar de la Justicia lo haya relacionado como parte de su infraestructura técnica y administrativa o la relación de los números de radicado donde conste esta información.

# Los documentos idóneos para acreditar el requisito de administrador en empresas en el sector real o financiero son:

• Certificado laboral que lo acredite como administrador principal, no delegado, ni ocasional, ni suplente, y el haber ejercido las atribuciones que como tal la ley y el contrato le confieren, en el que se especifique la duración del contrato de trabajo, el cargo, la descripción detallada de las funciones desempeñadas y el tipo de contrato, o;

| Superintendencia<br>de Sociedades | SUPERINTENDENCIA DE SOCIEDADES                                                            | Código: GE-G-002               |
|-----------------------------------|-------------------------------------------------------------------------------------------|--------------------------------|
|                                   | SISTEMA DE GESTIÓN INTEGRADO                                                              | Fecha: 23 de noviembre de 2023 |
|                                   | REGISTRO DE ESPECIALISTAS                                                                 | Versión: 007                   |
|                                   | GUÍA PARA EL DILIGENCIAMIENTO DEL FORMULARIO<br>DE ASPIRANTES A AUXILIARES DE LA JUSTICIA | Página 22 de 43                |

- Certificaciones de prestación de servicios profesionales que lo acredite como administrador principal, no delegado, ni ocasional, ni suplente, y el haber ejercido las atribuciones que como tal la ley y el contrato le confieren, en el que se especifique el objeto del contrato, el cargo, la duración del contrato de prestación de servicios y la descripción detallada de los servicios provistos, o;
- Certificado de Existencia y Representación legal principal no delegado, ni ocasional, ni suplente, de una sociedad del sector real o financiero donde se evidencie que el aspirante ha actuado como representante legal principal, miembro de junta directiva o consejo directivo de una sociedad del sector real o financiero por el término por el cual se pretenda acreditar tal requisito.

Para acreditar **experiencia como juez de procesos de insolvencia o intervención**, el aspirante deberá presentar los certificados laborales en los que se especifique la duración del contrato de trabajo, la descripción detallada de las funciones desempeñadas y el tipo de contrato, mediante los cuales acredite los tiempos de experiencia mínima para cada una de la categoría en la forma y términos establecidos por los artículos 2.2.2.11.2.22., 2.2.2.11.2.23. y 2.2.2.11.2.24 del Decreto Único Reglamentario 1074 de 2015.

El aspirante que pretenda acreditar **experiencia como apoderado judicial en procesos concursales, de insolvencia o intervención** deberá aportar certificación expedida por el Despacho del juez ante quien se llevó el proceso correspondiente, relacionando los procesos concursales, de insolvencia o intervención en en que se desempeñó desde su inicio hasta su finalización.

El aspirante que pretenda acreditar **experiencia como profesional sustanciador en procesos de reorganización, liquidación o intervención** deberá aportar certificación expedida por la autoridad competente en la que se especifique la descripción detallada de las funciones desempeñadas y el tiempo durante el cual prestó sus servicios en el despacho judicial que corresponda.

Para aportar la documentación, el aspirante debe dar clic en el botón "...", el cual le permitirá abrir la ventana en donde podrá ingresar la información correspondiente dependiendo de la experiencia que pretenda acreditar, recuerde oprimir "*agregar*" para que la información quede cargada.

| 6. Experie     | encia en Insolvencia                        | a 🛈                                |                              |                                    |                                    |                                                                       |
|----------------|---------------------------------------------|------------------------------------|------------------------------|------------------------------------|------------------------------------|-----------------------------------------------------------------------|
| El au<br>requi | ixiliar podrá solici<br>isitos establecido: | itar su inscrip<br>s en los artícu | oción en un<br>Ilos 2.2.2.11 | a o más categ<br>.2.22, 2.2.2.11.2 | orías, siempre<br>2.23 y 2.2.2.11. | que acredite el cumplimiento de los<br>2.24 del Decreto 1074 de 2015. |
| Đ              | Cargos Ejercidos                            | Número<br>Procesos                 | Fecha<br>Inicio              | Fecha<br>Finalización              | Tiempo en<br>Meses                 | Certificado                                                           |
| ×<br>/         | COMO<br>LIQUIDADOR                          | 6                                  |                              |                                    |                                    | Experiencialnsolvencia_54457_638346076330264491.pdf                   |
|                |                                             |                                    |                              |                                    |                                    |                                                                       |

# 2.1.7. EXPERIENCIA SECTORIAL (OBLIGATORIO)

Esta sección es un **requisito obligatorio** para que el aspirante pueda ser parte de la lista.

| Superintendencia<br>de Sociedades | SUPERINTENDENCIA DE SOCIEDADES                                                            | Código: GE-G-002               |
|-----------------------------------|-------------------------------------------------------------------------------------------|--------------------------------|
|                                   | SISTEMA DE GESTIÓN INTEGRADO                                                              | Fecha: 23 de noviembre de 2023 |
|                                   | REGISTRO DE ESPECIALISTAS                                                                 | Versión: 007                   |
|                                   | GUÍA PARA EL DILIGENCIAMIENTO DEL FORMULARIO<br>DE ASPIRANTES A AUXILIARES DE LA JUSTICIA | Página 23 de 43                |

Para poder ingresar datos en esta sección, es necesario que se haya registrado y guardado la información de la sección de "*Experiencia en Insolvencia*". De conformidad con lo dispuesto en el numeral 4º del artículo 2.2.2.11.2.3 del Decreto Único Reglamentario 1074 de 2015, los aspirantes deberán reportar el sector o sectores en los cuales tiene experiencia específica, de conformidad con las secciones la Clasificación Industrial Internacional Uniforme de todas las actividades económicas - CIIU Rev. 4 A.C., adoptados en Colombia por la Resolución 066 de 31 de diciembre de 2012 y sus resoluciones modificatorias. Para los aspirantes a acceder a la categoría A, deberán acreditar por lo menos diez (10) años; para los aspirantes a acceder a la categoría B, se deberá acreditar por lo menos tres (3) años.

La acreditación deberá hacerse bajo las siguientes modalidades:

- a. Certificado laboral en el que se describan de manera detallada las funciones desempeñadas por el aspirante o auxiliar en un sector, de conformidad con las secciones del CIIU, la duración del contrato de trabajo y el tipo y modalidad de contrato, o
- b. Certificaciones de prestación de servicios profesionales en la que se describan de manera detallada los servicios provistos por el aspirante o auxiliar, de conformidad con las secciones del CIIU, el objeto del contrato y la duración del contrato de prestación de servicios, o
- c. Copia de las providencias judiciales o los actos administrativos expedidos por el juez del concurso o la autoridad administrativa, según corresponda, en las que conste que el aspirante o auxiliar adelantó y finalizó, en el cargo de contralor, liquidador, promotor, mediador o agente interventor, un proceso o varios procesos relacionados con las secciones del CIIU, o
- d. Certificado expedido por el Despacho del juez del concurso o la autoridad administrativa, según corresponda, en el que conste que el aspirante o auxiliar adelantó y finalizó, en el cargo de contralor, liquidador, promotor, mediador o agente interventor, uno o varios procesos relacionados con las secciones del CIIU.

De clic en el botón "., el cual le permitirá abrir la ventana en donde podrá ingresar la información correspondiente.

| 7. E | xperien | ncia Secto | rial 🚯   |         |       |                 |                      |                 |         | ^ |
|------|---------|------------|----------|---------|-------|-----------------|----------------------|-----------------|---------|---|
|      | •       | Sección    | División | Empresa | Cargo | Fecha de Inicio | Fecha de Terminación | Tiempo en Meses | Archivo |   |
|      |         |            |          |         |       |                 |                      |                 |         |   |
|      |         |            |          |         |       |                 |                      |                 |         |   |

Estos son los ítems que el Aspirante debe diligenciar:

| Superintendencia<br>de Sociedades | SUPERINTENDENCIA DE SOCIEDADES                                                            | Código: GE-G-002               |
|-----------------------------------|-------------------------------------------------------------------------------------------|--------------------------------|
|                                   | SISTEMA DE GESTIÓN INTEGRADO                                                              | Fecha: 23 de noviembre de 2023 |
|                                   | REGISTRO DE ESPECIALISTAS                                                                 | Versión: 007                   |
|                                   | GUÍA PARA EL DILIGENCIAMIENTO DEL FORMULARIO<br>DE ASPIRANTES A AUXILIARES DE LA JUSTICIA | Página 24 de 43                |

| Experiencia en Sectorial                                                   |          |                                    |          |
|----------------------------------------------------------------------------|----------|------------------------------------|----------|
| Empresa<br>Ecopetrol                                                       |          | Cargo<br>Contador                  |          |
| Sección<br>Seleccionar                                                     | •        | División                           |          |
| Fecha de Inicio<br>0001/01/01                                              | <b>#</b> | Fecha de Terminación<br>0001/01/01 | <b>#</b> |
| Documento Pdf 🛛<br>Sin Archivo<br>Seleccionar archivo No se eligió archivo |          |                                    |          |
|                                                                            |          | Agregar C                          | lerrar   |

La casilla de **División** es opcional y deberá ser diligenciada por el Aspirante, teniendo en cuenta la Clasificación Industrial Internacional Uniforme de todas las actividades económicas – CIIU.

Recuerde aportar las respectivas certificaciones en Formato **PDF**, estas podrán ser las mismas certificaciones aportadas en "*experiencia profesional*", siempre y cuando cumplan con el tiempo requerido.

# 2.1.8. INFRAESTRUCTURA TÉCNICA Y ADMINISTRATIVA (OBLIGATORIO)

Esta sección es un requisito obligatorio para que el aspirante pueda ser parte de la lista.

#### • Infraestructura

Para poder ingresar datos en esta sección, es necesario que se registre y guarde la información de "*Experiencia Sectorial*". Los Aspirantes deberán descargar el documento relacionado en esta sección, diligenciarlo, escanearlo (en formato PDF) y adjuntarlo en el campo correspondiente.

| Superintendencia<br>de Sociedades | SUPERINTENDENCIA DE SOCIEDADES                                                            | Código: GE-G-002               |
|-----------------------------------|-------------------------------------------------------------------------------------------|--------------------------------|
|                                   | SISTEMA DE GESTIÓN INTEGRADO                                                              | Fecha: 23 de noviembre de 2023 |
|                                   | REGISTRO DE ESPECIALISTAS                                                                 | Versión: 007                   |
|                                   | GUÍA PARA EL DILIGENCIAMIENTO DEL FORMULARIO<br>DE ASPIRANTES A AUXILIARES DE LA JUSTICIA | Página 25 de 43                |

| 8. Infraestructura técnica y administrativa                      | 9   |                     | ^        |
|------------------------------------------------------------------|-----|---------------------|----------|
| Descargar Documento de Acreditación Infraestruct                 | ura |                     |          |
| Nivel Infraestructura <b>O</b><br>Seleccionar                    | •   | Fecha<br>2020/10/22 | <b>#</b> |
| Archivo θ<br>Seleccionar archivo No se eligió archivo<br>Guardar |     |                     |          |

El formulario habilitará los niveles de infraestructura dependiendo las categorías para las que se esté registrando. Para la categoría A, deberá acreditar, como mínimo, condiciones de infraestructura superior; para la categoría B, deberá acreditar, como mínimo, condiciones de nivel intermedio; para la categoría C, deberá acreditar, al menos, las condiciones del nivel básico.

Los niveles de infraestructura técnica y administrativa son los siguientes:

- Nivel superior extraordinario.
- Nivel superior sobresaliente.
- Nivel superior.
- Nivel intermedio.
- Nivel básico.

Los elementos que debe acreditar para cada nivel deberá consultarlos en el artículo 19° de la Resolución Única sobre Auxiliares de la Justicia No. 100-013381 del 17 de noviembre de 2023 y los puntajes adicionales a los que podrá acceder si cumple con un requisito mayor al mínimo establecido podrán ser consultados en el literal c) artículo 44° de la misma Resolución.

# • Profesionales al servicio

En esta subsección deben incluirse los datos del grupo de profesionales que se relacionaron en el formato de Infraestructura Técnica y Administrativa. Debe aportar la hoja de vida, el diploma y/o el acta de grado, la tarjeta profesional y el certificado de vigencia de la misma.

| Superintendencia<br>de Sociedades | SUPERINTENDENCIA DE SOCIEDADES                                                            | Código: GE-G-002               |
|-----------------------------------|-------------------------------------------------------------------------------------------|--------------------------------|
|                                   | SISTEMA DE GESTIÓN INTEGRADO                                                              | Fecha: 23 de noviembre de 2023 |
|                                   | REGISTRO DE ESPECIALISTAS                                                                 | Versión: 007                   |
|                                   | GUÍA PARA EL DILIGENCIAMIENTO DEL FORMULARIO<br>DE ASPIRANTES A AUXILIARES DE LA JUSTICIA | Página 26 de 43                |

| Descargar Documento de Acreditación Infraestructura                                 |              |                                                                 |                   |
|-------------------------------------------------------------------------------------|--------------|-----------------------------------------------------------------|-------------------|
| Infraestructura                                                                     |              |                                                                 |                   |
| Nivel Infraestructura 🖲                                                             | Fecha        |                                                                 |                   |
| Nivel superior                                                                      | - 2021/04/28 |                                                                 |                   |
| Archivo @ InfraestructuraBase_53397_25.pdf<br>Choose File No file chosen<br>Guardar |              |                                                                 |                   |
| Profesionales al servicio                                                           |              |                                                                 |                   |
| Tipo<br>Profesional Nombre Documento Título Universidad Vinculación                 | n Diploma    | Número Tarjeta Profesional y Certificado<br>Tarjeta de Vigencia | ∽<br>Hoja De Vida |

A continuación, se relaciona la información que deberán diligenciar respecto de cada técnico o profesional:

| Tipo Profesional<br>Seleccionar | • | Nombre                                          | Número de Cédula                                               |
|---------------------------------|---|-------------------------------------------------|----------------------------------------------------------------|
| Universidad                     |   | Tipo Vinculación                                |                                                                |
| Seleccionar                     | * | Seleccionar 👻                                   |                                                                |
| Título                          |   | Diploma 🖲                                       |                                                                |
|                                 |   | Choose File No file chosen                      |                                                                |
| Número Tarjeta Profesional      |   | Tarjeta Profesional y certificado de vigencia 🛈 | Recuerde que debe aportar en un                                |
|                                 |   | Choose File No file chosen                      | único documento PDF la Tarjeta<br>Profesional y certificado de |
|                                 |   | Hoia De Vida 9                                  | vigencia de la misma.                                          |
|                                 |   | Choose File No file chosen                      |                                                                |
|                                 |   |                                                 |                                                                |

La hoja de vida, el diploma y/o acta de grado, la tarjeta profesional y el certificado de vigencia de la misma deben ser aportados en formato PDF.

# • Seguridad Social

En esta subsección el Aspirante deberá acreditar que se efectúan los pagos correspondientes a seguridad social de los profesionales a su servicio. Recuerde que esto es un requisito indispensable para validar su infraestructura.

| Superintendencia<br>de Sociedades | SUPERINTENDENCIA DE SOCIEDADES                                                            | Código: GE-G-002               |
|-----------------------------------|-------------------------------------------------------------------------------------------|--------------------------------|
|                                   | SISTEMA DE GESTIÓN INTEGRADO                                                              | Fecha: 23 de noviembre de 2023 |
|                                   | REGISTRO DE ESPECIALISTAS                                                                 | Versión: 007                   |
|                                   | GUÍA PARA EL DILIGENCIAMIENTO DEL FORMULARIO<br>DE ASPIRANTES A AUXILIARES DE LA JUSTICIA | Página 27 de 43                |

| Seguridad Social                                      |             |   |         |
|-------------------------------------------------------|-------------|---|---------|
| Pago Seguridad Social a los profesionales al servicio | Seleccionar | • | Guardar |
|                                                       |             |   |         |

Una vez seleccionada la opción correspondiente, debe dar clic en "*guardar*" para que quede registrada la información.

# 2.1.9. CONFIRMACIÓN DE DILIGENCIAMIENTO

Para poder ingresar datos en esta sección, es necesario que se registre y guarde la información de la sección completa de "*infraestructura técnica y administrativa*". El Aspirante deberá dar respuesta a cada una de las preguntas de conformidad con lo previsto en el Decreto Único Reglamentario 1074 de 2015. Para ello deberá hacer clic en "*Si*".

Recuerde que la información que suministre debe coincidir con la realidad, so pena de efectuar una declaratoria falsa o imprecisa en el marco de una convocatoria administrada por una entidad pública.

| 9. Confirmación de Diligenciamiento θ                                                                                                    |  |  |  |  |  |  |
|----------------------------------------------------------------------------------------------------|--|--|--|--|--|--|
|                                                                                                    |  |  |  |  |  |  |
| ¿Declara conocer el requisito específico en materia de insolvencia, de acuerdo con lo dispuesto en el Decreto 1074 de 2015 y de conformidad con la cateogría a la que aspira (A, B, C) y cumplir con dicho requisito?                                  |  |  |  |  |  |  |
| Seleccionar 🗸                                                                                                    |  |  |  |  |  |  |
| ¿Declara Usted conocer y aceptar los términos y demás disposiciones contenidas en la Resolución Única en materia de auxiliares de la justicia??                                                                                                    |  |  |  |  |  |  |
| Seleccionar 🗸                                                                                                    |  |  |  |  |  |  |
| ¿Declara haber ejercido tal profesión por, al menos, 5 años desde la obtención de su título profesional?                                                                                                    |  |  |  |  |  |  |
| Seleccionar                                                                                                    |  |  |  |  |  |  |
| ¿Declara que cuenta con una profesión - y la correspondiente tarjeta profesional en caso de que su profesión así lo requiera para el ejercicio de la misma- dentro de las comprendidas en la Resolución Única en materia de auxiliares de la justicia? |  |  |  |  |  |  |
| Seleccionar 🗸                                                                                                    |  |  |  |  |  |  |
| Guardar                                                                                                    |  |  |  |  |  |  |
|                                                                                                    |  |  |  |  |  |  |
| Radicar Archivos                                                                                                    |  |  |  |  |  |  |

La respuesta a todas las preguntas debe ser "Si" para poder "guardar" el formulario.

**NOTA:** Al dar clic en el botón "*RADICAR ARCHIVOS*" el Sistema le informará que una vez ingrese a la página no podrá modificar datos del registro y por lo tanto ya no podrá subir más información ni cambiar la que ya ingresó. Se advierte que la Superintendencia de Sociedades no podrá habilitar de nuevo el formulario.

# • RADICAR ARCHIVOS

Una vez termine de diligenciar el formulario proceda a radicar los archivos. Recuerde que para que los archivos carguen es necesario llenar todos los campos obligatorios, los cuales son:

- Datos básicos
- Antecedentes y reportes
- Formación académica- Pregrado Básico
- Experiencia profesional general

| Superintendencia<br>de Sociedades | SUPERINTENDENCIA DE SOCIEDADES                                                            | Código: GE-G-002               |
|-----------------------------------|-------------------------------------------------------------------------------------------|--------------------------------|
|                                   | SISTEMA DE GESTIÓN INTEGRADO                                                              | Fecha: 23 de noviembre de 2023 |
|                                   | REGISTRO DE ESPECIALISTAS                                                                 | Versión: 007                   |
|                                   | GUÍA PARA EL DILIGENCIAMIENTO DEL FORMULARIO<br>DE ASPIRANTES A AUXILIARES DE LA JUSTICIA | Página 28 de 43                |

- Experiencia en insolvencia
- Experiencia sectorial
- Infraestructura técnica y administrativa
- Confirmación de diligenciamiento

Al hacer clic le aparecerá la siguiente ventana emergente y al dar "*si*", el sistema se cerrara y empezará el proceso de radicación.

| i                                                                                                    |
|----------------------------------------------------------------------------------------------------|
| Registro de Informacion                                                                                      |
| Su formulario va a ingresar a proceso de radicación,<br>este proceso puede durar 24 horas, ¿Desea continuar? |
| Si! Cancel                                                                                                   |

Al dar clic en "*SI*", el sistema verificará todos los archivos que están registrados, si el sistema detecta que algún archivo no se almacenó correctamente, le informará cual/es archivo/s tiene/n problemas y estos archivos se deberán reemplazar y/o ajustar o el sistema no le permitirá avanzar, no se generará ningún radicado y no se registrará su inscripción.

| $\overline{\mathbf{x}}$                                                                     |  |  |  |  |  |
|---------------------------------------------------------------------------------------------|--|--|--|--|--|
| Informacion Auxiliares                                                                      |  |  |  |  |  |
| Falta Completar información en Datos Basicos, validar<br>por favor Numero de Identificacion |  |  |  |  |  |
| ок                                                                                          |  |  |  |  |  |

Por lo tanto, deberá dirigirse a cada sección y verificar donde se encuentre el documento de acuerdo a la identificación que aparezca en la ventana emergente.

Si no presenta ningún inconveniente en el registro de los archivos, automáticamente el Sistema empezará a cargar como se muestra a continuación (este proceso puede tardar varios minutos, por favor esperar):

|                                   | SUPERINTENDENCIA DE SOCIEDADES                                                            | Código: GE-G-002               |
|-----------------------------------|-------------------------------------------------------------------------------------------|--------------------------------|
| Superintendencia<br>de Sociedades | SISTEMA DE GESTIÓN INTEGRADO                                                              | Fecha: 23 de noviembre de 2023 |
|                                   | REGISTRO DE ESPECIALISTAS                                                                 | Versión: 007                   |
|                                   | GUÍA PARA EL DILIGENCIAMIENTO DEL FORMULARIO<br>DE ASPIRANTES A AUXILIARES DE LA JUSTICIA | Página 29 de 43                |

| Supersociedades                                           | × + • • • •                                                                                                    | ×   |
|-----------------------------------------------------------|----------------------------------------------------------------------------------------------------|-----|
| $\leftarrow$ $\rightarrow$ C $\blacktriangle$ No es segun | ro   psistemagestion.supersociedades.gov.co/registroinformacionpj 🖈 💷 🍖                                                                                                    |     |
| 📦 Acerca de 🛛 🛛 🖯                                         | 6. Confirmación de Diligenciamiento 🛛                                                                                                    | ^ ^ |
| Supersociedades                                           | Acconoce el requisito especifico en materia de insolvencia, de acuerdo con lo dispuesto en el Decreto 10/24 de 2015 y de conformidad con la(s) categoría(s) a la que aspira la Persona jurídica (A, B, C) y declara que las personas naturales asociadas cumplen con dicho requisito?  Si Acetara que Usted y todas las personas naturales que vincula a la persona jurídica, conocen y aceptan los términos y demás disposiciones contenidas en la Resolución Unica en materia de auxiliares de la justicia?  Si Conoce el requisito de personas naturales asociadas na cursado, están cursando actualmente o tienen integrón de otircar y finalizar el CURSO OBLIGATORIO EN MATERA DE NISOLVENCIA O INTERVENCIÓN, dictado por una institución de educación superior aprobada por la 5 aperiona jurídica en materia de auxiliares de la justicia?  Si Cocedara que las personas naturales que vincula a la funciones en nombre de la persona jurídica cuenten con una profesión - y la correspondiente tarjeta profesional en caso de que su porfesión asi lo requize a para el ejercicio de la misma dentro de las compendidas en la Resolución Unica en materia de auxiliares de la justicia y que tal profesión se ha ejercido, por lo menos, durante 5 bitos a partir de la fecha de grado?  Si Cuendar Editar Radicar Archivos |     |

Posteriormente, el Sistema abrirá una ventana emergente informando: "el proceso está en ejecución favor ingresar más tarde para ver su radicado"

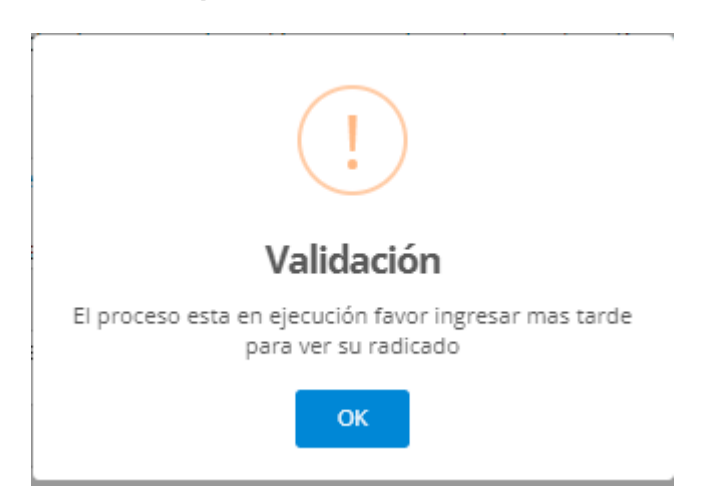

Al hacer clic en el boton "*OK*", la ventana se cerrará y en el sistema aparecerá el siguiente mensaje: "*Su formulario esta en proceso de radicación, este proceso puede durar 24 horas."* En este momento usted puede cerrar el aplicativo y regresar mas tarde para verificar su radicado.

| 10               | •                                                                               |
|------------------|---------------------------------------------------------------------------------|
| Guardar Editar   |                                                                                 |
|                  |                                                                                 |
| Radicar Archivos | Su formulario esta en proceso de radicación, este proceso puede durar 24 horas. |

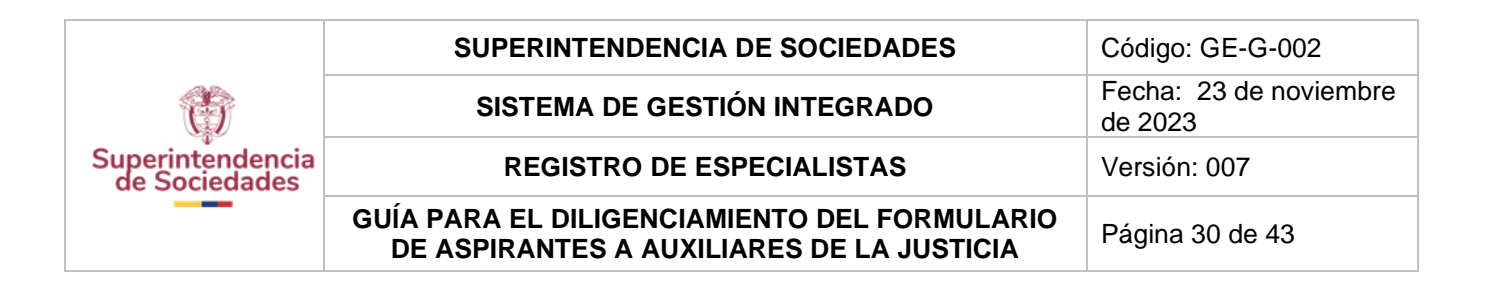

Cuando el radicado esté listo, el usuario debe actualizar o volver a ingresar a la plataforma para ver el radicado. Al ingresar de nuevo a la plataforma, dirijase a la sección de confirmación de diligenciamiento y verifique si ya esta el número de radicado.

| reorganización y liquidación de empresas e intervención? |                                  |
|----------------------------------------------------------|----------------------------------|
| Si                                                       | ×                                |
| Guardar                                                  |                                  |
| Radicar Archivos                                         | NumeroRadicado<br>2021-01-005049 |
| L                                                        |                                  |

Una vez tenga el número de radicado su inscripción se habrá completado.

# 2.2. PERSONAS JURÍDICAS

Esta sección debe ser diligenciada únicamente por las personas jurídicas que aspiren a ser inscritas en la lista de auxiliares de la justicia para ocupar los cargos de promotor, liquidador y/o agente interventor.

Las personas jurídicas deben estar debidamente constituidas y su objeto social debe contemplar como una de sus actividades la de asesoría y consultoría en reorganización, reestructuración, recuperación, intervención y liquidación de empresas.

Todas las personas jurídicas deberán inscribir a las personas naturales que en su nombre desarrollarán las funciones de promotor, liquidador o agente interventor, quienes, a su vez, deberán acreditar su vínculo con la persona jurídica aspirante y cumplir con todos los requisitos propios exigibles a las personas naturales establecidos en el Decreto único Reglamentario 1074 de 2015.

El representante legal de la persona jurídica que aspira a formar parte de la lista de auxiliares de la justicia se hace responsable de la información presentada en nombre de las personas naturales vinculadas y de la persona jurídica, así como de la verificación respecto del cumplimiento de los requisitos habilitantes y otorgantes de puntuación, conforme a lo dispuesto en el Decreto Único Reglamentario 1074 de 2015, respecto de cada persona natural vinculada.

El formulario de Personas Jurídicas se divide en 6 secciones:

- 1. Datos Básicos (obligatorio)
- 2. Antecedentes y reportes (obligatorio)
- 3. Experiencia sectorial (obligatorio)
- 4. Vinculación de personas naturales a personas jurídicas (obligatorio)
- 5. Infraestructura técnica y administrativa (obligatorio)
- 6. Confirmación de diligenciamiento (obligatorio)

# 2.2.1. DATOS BÁSICOS (OBLIGATORIO)

| Superintendencia<br>de Sociedades | SUPERINTENDENCIA DE SOCIEDADES                                                            | Código: GE-G-002               |
|-----------------------------------|-------------------------------------------------------------------------------------------|--------------------------------|
|                                   | SISTEMA DE GESTIÓN INTEGRADO                                                              | Fecha: 23 de noviembre de 2023 |
|                                   | REGISTRO DE ESPECIALISTAS                                                                 | Versión: 007                   |
|                                   | GUÍA PARA EL DILIGENCIAMIENTO DEL FORMULARIO<br>DE ASPIRANTES A AUXILIARES DE LA JUSTICIA | Página 31 de 43                |

En esta sección la Persona Jurídica que aspire a ser parte de la lista de auxiliares de la justicia debera diligenciar los datos de la sociedad y de su representante legal. **Todos los campos son de obligatorio diligenciamiento** para poder continuar con el registro.

En esta sección aparecerán los datos que diligenció en el momento del registro y, adicionalmente, debe completar los demás datos solicitados.

| 1. Dato | 1. Datos Básicos 🔁     |   |  |  |  |
|---------|------------------------|---|--|--|--|
|         |                        |   |  |  |  |
|         | 1.Persona Jurídica:    | ~ |  |  |  |
|         | 2. Representante Legal | ~ |  |  |  |
|         |                        |   |  |  |  |

En los ítems de **cargo** y **categoría** podrán seleccionar de la lista más de un cargo y más de una categoría. **Para el cargo de interventor, solo podrá inscribirse en la categoría A y/o B**. Para el caso de las **jurisdicciones** podrá inscribirse en varias.

| l.Persona Jurídica:                   |                   |          |                                  |                       |    |              |   |
|---------------------------------------|-------------------|----------|----------------------------------|-----------------------|----|--------------|---|
| Tion de Identificación                |                   |          | árran de Identificación          |                       |    |              |   |
| NIT                                   | -                 | -        | 901489689                        |                       |    |              |   |
| Paron Soccial                         |                   |          |                                  |                       |    |              |   |
| prueba de registro iurídica           |                   |          |                                  |                       |    |              |   |
| Fecha de Constitución                 |                   | C        | orreo Electrónico                |                       |    |              |   |
| 2023/10/03                            | É                 | <b>#</b> | mjramirez@supersociedades.gov.co |                       |    |              |   |
| Categorías 🖲                          |                   |          |                                  | Cargo                 |    |              |   |
| А, В                                  |                   |          | •                                | INTERVENTOR, LIQUIDAD | DR |              | * |
| Jurisdicciones 🖲                      |                   |          |                                  |                       |    |              |   |
| Nothing selected                      |                   |          |                                  |                       |    |              | * |
| Direcciones<br>Dirección Notificación |                   |          |                                  |                       |    |              |   |
| Número Teléfono                       | 3333333           |          |                                  | Número Celular        |    | 333333333    |   |
| Departamento                          | BOGOTÁ, D. C.     |          | •                                | Ciudad                |    | BOGOTÁ, D.C. | - |
| Dirección                             | afdafdsafafaadasf |          |                                  |                       |    |              |   |
| L                                     |                   |          |                                  |                       |    |              |   |
|                                       |                   |          |                                  |                       |    |              |   |
|                                       |                   |          |                                  |                       |    |              |   |
| 2. Representante Legal                |                   |          |                                  |                       |    |              |   |
|                                       |                   |          |                                  |                       |    |              |   |
|                                       |                   |          |                                  |                       |    |              |   |

Para poder diligenciar la información de representante legal, debe estar activa la sección de Datos Básicos. En el registro de información del Representante Legal debe dar clic en el botón "+", esto le permitirá abrir la ventana en donde se ingresa la información correspondiente.

| Superintendencia<br>de Sociedades | SUPERINTENDENCIA DE SOCIEDADES                                                            | Código: GE-G-002               |
|-----------------------------------|-------------------------------------------------------------------------------------------|--------------------------------|
|                                   | SISTEMA DE GESTIÓN INTEGRADO                                                              | Fecha: 23 de noviembre de 2023 |
|                                   | REGISTRO DE ESPECIALISTAS                                                                 | Versión: 007                   |
|                                   | GUÍA PARA EL DILIGENCIAMIENTO DEL FORMULARIO<br>DE ASPIRANTES A AUXILIARES DE LA JUSTICIA | Página 32 de 43                |

| 2. Representante Legal |                       |        |                         |        |  |
|------------------------|-----------------------|--------|-------------------------|--------|--|
| +                      | Número Identificación | Nombre | Documento Representante | Cédula |  |

El aspirante debe anexar copia de su cédula de ciudadanía o documento de identificación del Representante Legal Principal y el Certificado de Existencia y Representación Legal en formato **PDF**.

| Gregar nepresentance cegar                                                                                                    |  |  |
|----------------------------------------------------------------------------------------------------|--|--|
| Número de Documento                                                                                                    |  |  |
| Nombre Completo                                                                                                    |  |  |
|                                                                                                    |  |  |
|                                                                                                    |  |  |
| epresentante Legal <b>O</b>                                                                                                    |  |  |
| epresentante Legal 🕣<br>Seleccionar archivo No se eligió archivo                                                                       |  |  |
| epresentante Legal 🕢<br>Seleccionar archivo No se eligió archivo<br>ertificado de Existencia 🕄                                         |  |  |
| epresentante Legal <b>O</b><br>Seleccionar archivo<br>Artificado de Existencia <b>O</b><br>Seleccionar archivo<br>No se eligió archivo |  |  |

Una vez diligencie esta sección debe dar clic en el botón "agregar" y luego "guardar".

# 2.2.2. ANTECEDENTES Y REPORTES (OBLIGATORIO)

Para poder ingresar datos en esta sección, es necesario que se registre y guarde la información de "*Datos Básicos*". El Aspirante podrá anexar los certificados actualizados de antecedentes de la Procuraduría General de la Nación, Contraloría General de la Nación y Policía de la Persona Jurídica.

La autorización para verificación en centrales de riesgos es de obligatorio diligenciamiento. Para este último, el representante legal Principal de la persona jurídica debe descargar el documento, firmarlo y anexarlo.

|                                   | SUPERINTENDENCIA DE SOCIEDADES                                                            | Código: GE-G-002               |
|-----------------------------------|-------------------------------------------------------------------------------------------|--------------------------------|
| Ť                                 | SISTEMA DE GESTIÓN INTEGRADO                                                              | Fecha: 23 de noviembre de 2023 |
| Superintendencia<br>de Sociedades | REGISTRO DE ESPECIALISTAS                                                                 | Versión: 007                   |
|                                   | GUÍA PARA EL DILIGENCIAMIENTO DEL FORMULARIO<br>DE ASPIRANTES A AUXILIARES DE LA JUSTICIA | Página 33 de 43                |

| lúmero de Certificado<br>123456                                                                                                    | Fecha de Certifi<br>2020/11/09                   | cado             | <b>*</b>                                                                          | Documento Procuraduría Pdf 🛈<br>Procuraduria_53619_637405222921663951.pdf<br>Seleccionar archivo No se eligió archivo |
|----------------------------------------------------------------------------------------------------|--------------------------------------------------|------------------|-----------------------------------------------------------------------------------|----------------------------------------------------------------------------------------------------|
| ntraloría                                                                                                    |                                                  |                  |                                                                                   |                                                                                                    |
| echa de Certificado                                                                                                    |                                                  |                  | Documento Contraloría Pdi                                                         | 0                                                                                                    |
| 2020/11/09                                                                                                    |                                                  | <b>#</b>         | Contraloria_53619_637405                                                          | 222921673636.pdf                                                                                                    |
| torización Centrales Riesgos                                                                                                    |                                                  |                  |                                                                                   |                                                                                                    |
| r favor, descargar el archivo del enlace, diligo<br>echa de Autorización Centrales de Riesgo 🚯                                                                                                    | enciarlo y subirle Descargar aquí                |                  | Documento Centrales de Ri                                                         | esgo Pdf 0                                                                                                    |
| r favor, descargar el archivo del enlace, dilige<br>fecha de Autorización Centrales de Riesgo <b>O</b><br>2020/11/09                                                                                                    | enciarlo y subirla Descargar aquí<br>)           | <b>#</b>         | Documento Centrales de Ri<br>Seleccionar archivo M                                | esgo Pdf <b>()</b><br>Io se eligió archivo                                                                            |
| r favor, descargar el archivo del enlace, dilig<br>echa de Autorización Centrales de Riesgo <b>()</b><br>2020/11/09<br>Indique sí se encuentra reportado en CIFIN                                                                                       | enciarlo y subirle Descargar aquí                | Ê                | Documento Centrales de Ri<br>Seleccionar archivo                                  | esgo Pdf <b>O</b><br>Io se eligió archivo                                                                             |
| r favor, descargar el archivo del enlace, dilig<br>echa de Autorización Centrales de Riesgo ❶<br>2020/11/09<br>Indique sí se encuentra reportado en CIFIN<br>No                                                                                         | enciarlo y subirle <mark>. Descargar aquí</mark> |                  | Documento Centrales de R<br>Seleccionar archivo                                   | esgo Pdf 🚯<br>Io se eligió archivo                                                                                    |
| r favor, descargar el archivo del enlace, diligr<br>echa de Autorización Centrales de Riesgo ①<br>2020/11/09<br>Indique sí se encuentra reportado en CIFIN<br>No                                                                                        | enciarlo y subirle Descargar aquí                |                  | Documento Centrales de R<br>Seleccionar archivo                                   | esgo Pdf 🛈<br>Io se eligió archivo<br>~                                                                               |
| r favor, descargar el archivo del enlace, dilige<br>echa de Autorización Centrales de Riesgo<br>2020/11/09<br>Indique sí se encuentra reportado en CIFIN<br>No<br>htrales de Riesgo<br>Declare sí se encuentra incurso en alguna :<br>Resolución Línica | enciarlo y subirle Descargar aquí                | e interés de con | Documento Centrales de R<br>Seleccionar archivo<br>formidad con lo previsto en la | esgo Pdf 🕢<br>Io se eligió archivo<br>~<br>sección quinta del Decreto 1074 de 2015, así como en la                    |

Adicionalmente, debe seleccionar una respuesta en cada uno de los items que lo solicita.

La expedición de los certificados no debe ser superior a 3 meses.

Una vez diligencie toda la información de clic en el botón "guardar".

# 2.2.3. EXPERIENCIA SECTORIAL (OBLIGATORIO)

Para poder ingresar datos en esta sección, es necesario que se registre y guarde la información de "Antecedentes y Reportes". De acuerdo con el numeral 4.2. del artículo 2.2.2.11.2.3 del Decreto Único Reglamentario 1074 de 2015, los aspirantes- personas jurídicas - que aspiren a demostrar su experiencia específica en determinado sector, deberán demostrar que en desarrollo de su objeto social ha obtenido experiencia en actividades de asesoría y consultoría en reorganización, reestructuración, recuperación, intervención o liquidación de empresas. Para los aspirantes a acceder a la categoría A, la experiencia será de por lo menos diez (10) años; para los aspirantes a acceder a la categoría B, será de por lo menos cinco (5) años; y para los aspirantes a acceder a la categoría C, será de por lo menos tres (3) años. La acreditación podrá hacerse bajo la siguiente modalidad:

 a) Certificaciones o constancias, expedidas por la parte contratante, en las que se describan de manera detallada los servicios provistos por la persona jurídica, de conformidad con las secciones del CIIU, el objeto del contrato y la duración del contrato. Deberá especificarse si se trató de uno o más procesos de reorganización, reestructuración, recuperación, intervención o liquidación. También podrá certificarse la experiencia mediante designaciones

|                                   | SUPERINTENDENCIA DE SOCIEDADES                                                            | Código: GE-G-002               |
|-----------------------------------|-------------------------------------------------------------------------------------------|--------------------------------|
| Ť                                 | SISTEMA DE GESTIÓN INTEGRADO                                                              | Fecha: 23 de noviembre de 2023 |
| Superintendencia<br>de Sociedades | REGISTRO DE ESPECIALISTAS                                                                 | Versión: 007                   |
|                                   | GUÍA PARA EL DILIGENCIAMIENTO DEL FORMULARIO<br>DE ASPIRANTES A AUXILIARES DE LA JUSTICIA | Página 34 de 43                |

previas como auxiliar de la justicia persona jurídica en procesos de reorganización, liquidación o intervención.

Para agregar la experiencia sectorial debe hacer clic en el botón "+" el cual abrirá la ventana en deberá ingresar la información.

| 3. Experiencia Sectorial O                                                                                                    |         |          |                 |                      |                 |         |  |  |
|----------------------------------------------------------------------------------------------------|---------|----------|-----------------|----------------------|-----------------|---------|--|--|
| El aspirante podrá acreditar experiencia específica sectorial en uno o más sectores de conformidad con la<br>pomenclatura CIIU de acuerdo al reguisito contenido en artículo 7 del Decreto 1167 de 2023. |         |          |                 |                      |                 |         |  |  |
|                                                                                                    | Sección | División | Fecha de Inicio | Fecha de Terminación | Tiempo en Meses | Archivo |  |  |
|                                                                                                    |         |          |                 |                      |                 |         |  |  |

#### Esta es la información que el Aspirante debe diligenciar:

| Experiencia en Sectorial                                                    |   |                                    |           |
|-----------------------------------------------------------------------------|---|------------------------------------|-----------|
| Sección<br>Seleccionar                                                      | × | División                           |           |
| Fecha de Inicio<br>2020/10/10                                               | Ê | Fecha de Terminación<br>2020/11/09 | <b>#</b>  |
| Documento Pdf ()<br>Sin Archivo<br>Seleccionar archivo No se eligió archivo |   |                                    |           |
|                                                                             |   | Agreg                              | ar Cerrar |

La casilla de "*División*" es opcional y puede ser diligenciada por el Aspirante, teniendo en cuenta la Clasificación Industrial Internacional Uniforme de todas las actividades económicas – CIIU.

Recuerde aportar las respectivas certificaciones en Formato PDF.

# 2.2.4. VINCULACIÓN DE PERSONAS NATURALES A PERSONAS JURÍDICAS (OBLIGATORIO)

Para poder ingresar datos en esta sección, es necesario que se registre y guarde la información de "*Experiencia Sectorial*". De conformidad con lo dispuesto en el parágrafo del artículo 2.2.2.11.2.16 del Decreto Único Reglamentario 1074 de 2015, todas las personas naturales que aspiren a ser inscritos a una persona jurídica deberán acreditar tal vínculo mediante un certificado expedido por el Representante Legal de la persona jurídica. Adicionalmente, **deberán cumplir con todos los requisitos exigibles a los aspirantes personas naturales**, de acuerdo con lo establecido en el artículo 2.2.2.11.1.9 del Decreto Único Reglamentario 1074 de 2015. La correspondiente acreditación de todos los requisitos que otorgan puntuación afectará el puntaje en cabeza de la persona jurídica.

|                                   | SUPERINTENDENCIA DE SOCIEDADES                                                            | Código: GE-G-002               |
|-----------------------------------|-------------------------------------------------------------------------------------------|--------------------------------|
| Ť                                 | SISTEMA DE GESTIÓN INTEGRADO                                                              | Fecha: 23 de noviembre de 2023 |
| Superintendencia<br>de Sociedades | REGISTRO DE ESPECIALISTAS                                                                 | Versión: 007                   |
|                                   | GUÍA PARA EL DILIGENCIAMIENTO DEL FORMULARIO<br>DE ASPIRANTES A AUXILIARES DE LA JUSTICIA | Página 35 de 43                |

La Persona Jurídica deberá agregar las Personas Naturales vinculadas a ella. Recuerde que mínimo debe agregar una Persona Natural y máximo podrá agregar hasta 10 Personas Naturales. esta sección es de **obligatorio diligenciamiento.** 

| 4 | I. Vinculación Personas Naturales 🤁 |        |                 |             |                         |  |
|---|-------------------------------------|--------|-----------------|-------------|-------------------------|--|
|   | ŧ                                   | Cédula | Nombre Completo | Certificado | Registro de Información |  |
|   |                                     |        |                 |             |                         |  |

Una vez allí de clic en el botón "+" el cual abrirá la ventana en donde ingresará la información.

| Vinculación Persona Natural                                                   | ×                |
|-------------------------------------------------------------------------------|------------------|
| Número de Identificación<br>999999999                                         |                  |
| Primer Nombre                                                                 | Segundo Nombre   |
| Prueba                                                                        |                  |
| Primer Apellido                                                               | Segundo Apellido |
| Prueba                                                                        |                  |
| Certificado Representante Legal 3<br>Seleccionar archivo No se eligió archivo |                  |
|                                                                               | Cerrar Guardar   |

Es **obligatorio** aportar el certificado expedido por el Representante Legal de la persona jurídica por cada una de las personas naturales que pretenda vincular.

Una vez oprima en "Guardar" lo llevará a la siguiente ventana:

| nculación Personas Naturales 🔁 |        |                           |                                             |                              |  |
|--------------------------------|--------|---------------------------|---------------------------------------------|------------------------------|--|
|                                |        |                           |                                             |                              |  |
| +                              | Cédula | Nombre Completo           | Certificado vinculación suscrito por el R.L | link Registro de Información |  |
|                                | 104    | IOSE IOAOUIN ORTIZ DUARTE | Vincluaciones 53649 637418426581607427.pdf  | Realizar Registro: 104       |  |

|                                   | SUPERINTENDENCIA DE SOCIEDADES                                                            | Código: GE-G-002               |
|-----------------------------------|-------------------------------------------------------------------------------------------|--------------------------------|
| Ť                                 | SISTEMA DE GESTIÓN INTEGRADO                                                              | Fecha: 23 de noviembre de 2023 |
| Superintendencia<br>de Sociedades | REGISTRO DE ESPECIALISTAS                                                                 | Versión: 007                   |
|                                   | GUÍA PARA EL DILIGENCIAMIENTO DEL FORMULARIO<br>DE ASPIRANTES A AUXILIARES DE LA JUSTICIA | Página 36 de 43                |

En la columna "*Link Registro de Información*" le aparecerá un link el cual al dar clic, lo redireccionará al registro de la información de cada una de las Personas Naturales. Para estas deberá registrar las siguientes secciones:

- Datos básicos (obligatoria)
- Antecedentes y Reportes (obligatoria)
- Curso de Formación en Insolvencia
- Formación Académica (obligatorio pregrado básico) Experiencia Profesional General (obligatorio)
- Experiencia en Insolvencia (obligatorio)
- Experiencia Sectorial (obligatorio)
- Confirmación del Diligenciamiento (obligatorio)

El procedimiento para diligenciar estas secciones será el mismo establecido en el numeral 2.1 del presente documento para Personas Naturales, incluyendo el procedimiento para la generación de la radicación. Recuerde que deberà generarse un radicado por cada persona natural vinculada y un radicado por la persona jurídica.

# 2.2.5. INFRAESTRUCTURA TÉCNICA Y ADMINISTRATIVA (OBLIGATORIO)

Para poder ingresar datos en esta sección, es necesario que registre y guarde la información de *"Vinculación Personas Naturales".* Esta sección es un requisito obligatorio para que la persona jurídica-aspirante pueda ser parte de la lista. El grupo de profesionales y técnicos no podrá estar conformado por las mismas personas naturales que pretendan vincularse a la persona jurídica. Es indispensable revisar la sección 6 de la Resolución Única No. 100-013381 del 17 de noviembre de 2023.

# Infraestructura

Los Aspirantes deberán descargar el documento relacionado en esta sección, diligenciarlo, escanearlo (en formato PDF) y adjuntarlo en el campo correspondiente.

| 8. Infraestructura técnica y administrativa 🖲         |    |                     | ^        |
|-------------------------------------------------------|----|---------------------|----------|
| Descargar Documento de Acreditación Infraestructu     | ra |                     |          |
| Nivel Infraestructura <b>O</b><br>Seleccionar         |    | Fecha<br>2020/10/22 | <b>#</b> |
| Archivo 🖲<br>Seleccionar archivo No se eligió archivo |    |                     |          |
| Guardar                                               |    |                     |          |

|                                   | SUPERINTENDENCIA DE SOCIEDADES                                                            | Código: GE-G-002               |
|-----------------------------------|-------------------------------------------------------------------------------------------|--------------------------------|
| Ť                                 | SISTEMA DE GESTIÓN INTEGRADO                                                              | Fecha: 23 de noviembre de 2023 |
| Superintendencia<br>de Sociedades | REGISTRO DE ESPECIALISTAS                                                                 | Versión: 007                   |
|                                   | GUÍA PARA EL DILIGENCIAMIENTO DEL FORMULARIO<br>DE ASPIRANTES A AUXILIARES DE LA JUSTICIA | Página 37 de 43                |

El formulario habilitará los niveles de infraestructura dependiendo las categorías para las que se esté registrando. Para la categoría A, deberá acreditar, como mínimo, condiciones de infraestructura superior; para la categoría B, deberá acreditar, como mínimo, condiciones de nivel intermedio; para la categoría C, deberá acreditar, como mínimo, las condiciones del nivel básico.

Los niveles de infraestructura técnica y administrativa son los siguientes:

- Nivel superior extraordinario.
- Nivel superior sobresaliente.
- Nivel superior.
- Nivel intermedio.
- Nivel básico.

Los elementos que debe acreditar para cada nivel deberá consultarlos en el artículo 19° de la Resolución Única sobre Auxiliares de la Justicia No. 100-013381 del 17 de noviembre de 2023 y los puntajes adicionales a los que podrá acceder si cumple con un requisito mayor al mínimo establecido podrán ser consultados en el literal c) artículo 44° de la misma Resolución.

Las personas jurídicas solo deberán acreditar una única infraestructura, sin perjuicio del número de personas vinculadas que desarrollen funciones en su nombre.

#### • Profesionales al servicio

En esta subsección deben incluirse los datos del grupo de profesionales que se relacionaron en el formato de Infraestructura Técnica y Administrativa. Debe aportarse la hoja de vida, la tarjeta profesional, el certificado de vigencia de la misma y el diploma y/o el acta de Grado.

| Descargar Documento de Acreditación Infraestructura                           |                                           |                                                |
|-------------------------------------------------------------------------------|-------------------------------------------|------------------------------------------------|
| Infraestructura                                                               |                                           |                                                |
| Nivel Infraestructura <b>0</b>                                                | Fecha                                     |                                                |
| Nivel superior                                                                | - 2021/04/28                              | <b>m</b>                                       |
| Archivo O InfraestructuraBase_53397_25.pdf Choose File No file chosen Guardar |                                           |                                                |
| Brofeslander 31 sandele                                                       |                                           |                                                |
|                                                                               |                                           |                                                |
| Tipo<br>Profesional Nombre Documento Título Universidad Vinculación           | Número Tarjeta<br>Diploma Tarjeta de Vige | a Profesional y Certificado encia Hoja De Vida |

A continuación, se relaciona la información que deberán diligenciar respecto de cada técnico o profesional:

|                                   | SUPERINTENDENCIA DE SOCIEDADES                                                            | Código: GE-G-002               |
|-----------------------------------|-------------------------------------------------------------------------------------------|--------------------------------|
| Ť                                 | SISTEMA DE GESTIÓN INTEGRADO                                                              | Fecha: 23 de noviembre de 2023 |
| Superintendencia<br>de Sociedades | REGISTRO DE ESPECIALISTAS                                                                 | Versión: 007                   |
|                                   | GUÍA PARA EL DILIGENCIAMIENTO DEL FORMULARIO<br>DE ASPIRANTES A AUXILIARES DE LA JUSTICIA | Página 38 de 43                |

| Tipo Profesional<br>Seleccionar | Nombre                               | Número de Cédula                                               |
|---------------------------------|--------------------------------------|----------------------------------------------------------------|
| Universidad                     | Tipo Vinculación                     |                                                                |
| Seleccionar                     | ✓ Seleccionar                        | •                                                              |
| Título                          | Diploma 🕄                            |                                                                |
|                                 | Choose File No file chosen           |                                                                |
| Número Tarjeta Profesional      | Tarjeta Profesional y certificado de | vigencia ①      Recuerde que debe aportar en un                |
|                                 | Choose File No file chosen           | unico documento PDF la Tarjeta<br>Profesional y certificado de |
|                                 | Hoia De Vida 🚯                       | vigencia de la misma.                                          |
|                                 | Choose File No file chosen           |                                                                |
|                                 |                                      |                                                                |

La hoja de vida, el diploma, la tarjeta profesional y el certificado de vigencia de la misma deben ser aportados en formato PDF.

#### • Seguridad Social

En esta subsección el Aspirante deberá acreditar que se efectúan los pagos correspondientes a seguridad social de los profesionales a su servicio. Recuerde que esto es un requisito indispensable para validar su infraestructura.

| Seguridad Social                                       |    |   |         |
|--------------------------------------------------------|----|---|---------|
| Pago seguridad social de los profesionales al servicio | Si | Ŧ | Guardar |
|                                                        |    |   |         |

Una vez seleccionada la opción correspondiente, debe dar clic en guardar para que quede registrada la información.

# 2.2.6. CONFIRMACIÓN DE DILIGENCIAMIENTO (OBLIGATORIO)

Para poder ingresar datos en esta sección, es necesario que se guarde la información de "*infraestructura técnica y administrativa*". El Aspirante deberá dar respuesta a cada una de las preguntas, de conformidad con lo previsto en el Decreto Único Reglamentario 1074 de 2015. Para ello deberá hacer clic en "*Si*".

Recuerde que la información que suministre debe coincidir con la realidad, so pena de efectuar una delcataroria falsa o imprecisa en el marco de una convocatoria administrada por una entidad pública.

|                                      | SUPERINTENDENCIA DE SOCIEDADES                                                            | Código: GE-G-002               |
|--------------------------------------|-------------------------------------------------------------------------------------------|--------------------------------|
| Ť                                    | SISTEMA DE GESTIÓN INTEGRADO                                                              | Fecha: 23 de noviembre de 2023 |
| Superintendencia<br>de Sociedades    | REGISTRO DE ESPECIALISTAS                                                                 | Versión: 007                   |
|                                      | GUÍA PARA EL DILIGENCIAMIENTO DEL FORMULARIO<br>DE ASPIRANTES A AUXILIARES DE LA JUSTICIA | Página 39 de 43                |
| 6 Confirmación do Dilizonaismiento O |                                                                                           | ^                              |

| Seleccionar Deckara que Usted y todas las personas naturales que vincula a la persona jurídica, conocen y aceptan los términos y demás disposiciones contenidas en la Resolución Única en materia de auxiliares de la justicia? Seleccionar Deckara que las personas naturales que desarrollarán las funciones en nombre de la persona jurídica cuentan con una profesión - y la correspondiente tarjeta profesional en caso de que su profesión así lo requiera para el ejercicio de la misma- dentro de las comprendidas en la Resolución Única en materia de auxiliares de la justicia y que tal profesión se ha ejercido, por lo menos, durante 5 años a partir de la fecha de grado? Seleccionar Deckara que la persona lurídica está debidamente constituida y que su objeto social contemple como una de sus actividades la de asesoría y consultoría en procesos de reorganización y liquidación de empresas e intervención?    | .onoce el requisito específico en materia de insolvencia, de acuerdo con lo dispuesto en el Decreto 1074 de 2015 y de conformidad con la(s) categoría(s) a la que aspira la Persona jurídica (A, B, C) y declara que las personas naturales asociadas ci<br>quístico?                                                                                                    | umplen con dicho. |
|----------------------------------------------------------------------------------------------------|----------------------------------------------------------------------------------------------------|-------------------|
| Declara que Usted y todas las personas naturales que vincula a la persona jurídica, conocen y aceptan los términos y demás disposiciones contenidas en la Resolución Única en materia de auxiliares de la justicia?<br>Seleccionar<br>Declara que las personas naturales que desarrollarán las funciones en nombre de la persona jurídica cuentan con una profesión - y la correspondiente tarjeta profesional en caso de que su profesión así lo requiera para el ejercicio de la misma- dentro de las<br>comprendidas en la Resolución Única en materia de auxiliares de la justicia y que tal profesión se ha ejercido, por lo menos, durante 5 años a partir de la fecha de grado?<br>Seleccionar<br>Declara que la persona jurídica está debidamente constituída y que su objeto social contemple como una de sus actividades la de asesoría y consultoría en procesos de reorganización y liquidación de empresas e intervención? | Selectionar                                                                                                    | ~                 |
| Seleccionar<br>Declara que las personas naturales que desarrollarán las funciones en nombre de la persona jurídica cuentan con una profesión - y la correspondiente tarjeta profesional en caso de que su profesión así lo requiera para el ejercicio de la misma- dentro de las<br>comprendidas en la Resolución Única en materia de auxiliares de la justicia y que tal profesión se ha ejercido, por lo menos, durante 5 años a partir de la fecha de grado?<br>Seleccionar<br>Declara que la persona jurídica está debidamente constituída y que su objeto social contemple como una de sus actividades la de asesoría y consultoría en procesos de reorganización y liquidación de empresas e intervención?                                                                                                    | yeclara que Usted y todas las personas naturales que vincula a la persona jurídica, conocen y aceptan los términos y demás disposiciones contenidas en la Resolución Única en materia de auxiliares de la justicia?                                                                                                    |                   |
| Declara que las personas naturales que desarrollarán las funciones en nombre de la persona jurídica cuentan con una profesión - y la correspondiente tarjeta profesional en caso de que su profesión así lo requiera para el ejercicio de la misma- dentro de las<br>comprendidas en la Resolución Única en materia de auxiliares de la justicia y que tal profesión se ha ejercido, por lo menos, durante 5 años a partir de la fecha de grado?<br>Seleccionar<br>Declara que la persona jurídica está debidamente constituída y que su objeto social contemple como una de sus actividades la de asesoría y consultoría en procesos de reorganización y liquidación de empresas e intervención?                                                                                                    | Seleccionar                                                                                                    | ~                 |
| Seleccionar<br>Declara que la persona jurídica está debidamente constituida y que su objeto social contemple como una de sus actividades la de asesoría y consultoría en procesos de reorganización y liquidación de empresas e intervención?                                                                                                    | vectara que las personas naturales que desarrollarán las funciones en nombre de la persona jurídica cuentan con una profesión - y la correspondiente tarjeta profesional en caso de que su profesión así lo requiera para el ejercicio de la misma-<br>smprendidas en la Resolución Única en materia de auxiliares de la justicia y que tal profesión se ha ejercicio, por lo menos, durante 5 años a partir de la fecha de grado? | dentro de las     |
| /Declara que la persona jurídica está debidamente constituida y que su objeto social contemple como una de sus actividades la de asesoría y consultoría en procesos de reorganización y liquidación de empresas e intervención?                                                                                                    | Selectionar                                                                                                    | ~                 |
|                                                                                                    | veclara que la persona jurídica está debidamente constituida y que su objeto social contemple como una de sus actividades la de asesoría y consultoría en procesos de reorganización y liquidación de empresas e intervención?                                                                                                    |                   |
| Seleccionar                                                                                                    | Seleccionar                                                                                                    | ~                 |
|                                                                                                    |                                                                                                    |                   |
|                                                                                                    |                                                                                                    |                   |

Las respuestas a las 4 preguntas de esta sección deben ser "SI" para poder finalizar el formulario.

**NOTA:** Al dar clic en el botón "*RADICAR ARCHIVOS*" el Sistema le informará que una vez ingrese a la página no podrá modificar datos del registro y por lo tanto ya no podrá subir más información ni cambiar la que ya ingresó. Se advierte que la Superintendencia de Sociedades no podrá habilitar de nuevo el formulario.

# • RADICAR ARCHIVOS

Una vez termine de diligenciar el formulario proceda a radicar los archivos. Recuerde que para que los archivos carguen es necesario registrar y guardar la información en todos los campos obligatorios, los cuales son:

- Datos Básicos (obligatoria)
- Antecedentes y reportes (obligatoria)
- Experiencia sectorial (obligatoria)
- Vinculación de personas naturales a personas jurídicas (obligatoria)
- Infraestructura técnica y administrativa (obligatoria)
- Confirmación de diligenciamiento (obligatoria)

Al hacer clic le aparecerá la siguiente ventana emergente y al dar "*si*", el sistema se cerrara y empezará el proceso de radicación.

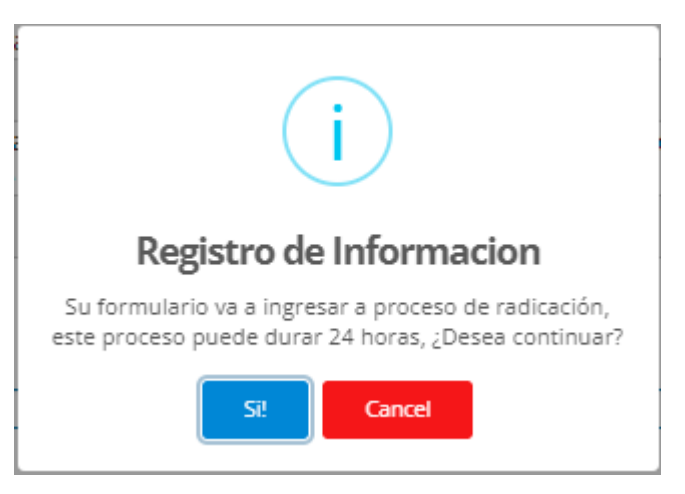

|                                   | SUPERINTENDENCIA DE SOCIEDADES                                                            | Código: GE-G-002               |
|-----------------------------------|-------------------------------------------------------------------------------------------|--------------------------------|
| Ť                                 | SISTEMA DE GESTIÓN INTEGRADO                                                              | Fecha: 23 de noviembre de 2023 |
| Superintendencia<br>de Sociedades | REGISTRO DE ESPECIALISTAS                                                                 | Versión: 007                   |
|                                   | GUÍA PARA EL DILIGENCIAMIENTO DEL FORMULARIO<br>DE ASPIRANTES A AUXILIARES DE LA JUSTICIA | Página 40 de 43                |

Al dar clic en "*Si*", el sistema verificará todos los archivos que están registrados, si el sistema detecta que algún archivo no se almacenó correctamente, le informará cual/es archivo/s tiene/n problemas y estos archivos se deberán reemplazar o el sistema no le permitirá avanzar, no se generará ningún radicado y no se registrará su inscripción.

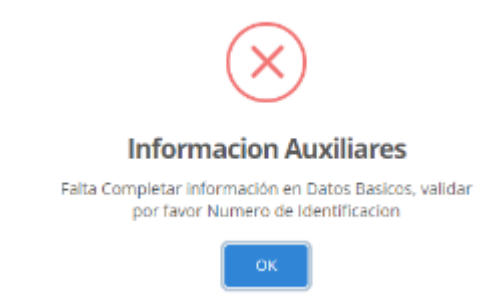

Por lo tanto, deberá dirigirse a cada sección y verificar donde se encuentre el documento de acuerdo a la identificación que aparezca en la ventana emergente.

Si no presenta ningún inconveniente en el registro de los archivos, automáticamente el Sistema empezará a cargar como se muestra a continuación (este proceso puede tardar varios minutos, por favor esperar):

| Supersociedades                                                                          | × +                                                                                                  | Ø                                                                                          | -                                                                 | ٥                       | × |
|------------------------------------------------------------------------------------------|----------------------------------------------------------------------------------------------------|--------------------------------------------------------------------------------------------|-------------------------------------------------------------------|-------------------------|---|
| ← → C ▲ No es seguro                                                                     | p   psistemagestion.supersociedades.gov.co/registroinformacionpj                                     | Ъ 🗟                                                                                        | *                                                                 | i 🧑                     | : |
| <ul> <li>← → C ▲ No es seguro</li> <li>← Acerca de</li> <li>⊕ Supersociedades</li> </ul> |                                                                                                    | a(s) a la que<br>e en la Reso<br>IO EN MAT<br>e tarjeta pi<br>a justicia y<br>ría en proce | aspira     aspira     ución Ú     cresion     ofesion     oresion | a<br>nica<br>v<br>al en |   |
|                                                                                          | SI<br>Guardar Editar<br>Radicar Archivos Su formulario esta en proceso de radicación, este proceso p |                                                                                            |                                                                   |                         |   |

Posteriormente, el Sistema abrirá una ventana emergente informando: "el proceso está en ejecución favor ingresar más tarde para ver su radicado"

|                                   | SUPERINTENDENCIA DE SOCIEDADES                                                            | Código: GE-G-002               |
|-----------------------------------|-------------------------------------------------------------------------------------------|--------------------------------|
| Ť                                 | SISTEMA DE GESTIÓN INTEGRADO                                                              | Fecha: 23 de noviembre de 2023 |
| Superintendencia<br>de Sociedades | REGISTRO DE ESPECIALISTAS                                                                 | Versión: 007                   |
|                                   | GUÍA PARA EL DILIGENCIAMIENTO DEL FORMULARIO<br>DE ASPIRANTES A AUXILIARES DE LA JUSTICIA | Página 41 de 43                |
|                                   | !                                                                                         |                                |
|                                   | Validación                                                                                |                                |
|                                   | El proceso esta en ejecución favor ingresar mas tarde<br>para ver su radicado             |                                |

| para ver su radicado |
|----------------------|
| ок                   |
|                      |

Al hacer clic en el boton "*OK*", la ventana se cerrará y en el sistema aparecerá el siguiente mensaje: "*Su formulario esta en proceso de radicación, este proceso puede durar 24 horas.*" En este momento usted puede cerrar el aplicativo y regresar mas tarde para verificar su radicado.

| 21               |                                                                                 |
|------------------|---------------------------------------------------------------------------------|
| Guardar Editar   |                                                                                 |
|                  |                                                                                 |
| Radicar Archivos | Su formulario esta en proceso de radicación, este proceso puede durar 24 horas. |

Cuando el radicado esté listo, el usuario debe actualizar o volver a ingresar a la plataforma para ver el radicado. Al ingresar de nuevo a la plataforma, dirijase a la seccion de confirmación de diligenciamiento y verifique si ya esta el número de radicado.

| reorganizacion y ilquidacion de empresas e intervencion?<br>Si |                | ~ |
|----------------------------------------------------------------|----------------|---|
| Guardar                                                        |                |   |
| Dadiese Archive                                                | NumeroRadicado |   |
|                                                                | 2021-01-006049 |   |

Una vez tenga el número de radicado su inscripción se habrá completado.

| Superintendencia<br>de Sociedades | SUPERINTENDENCIA DE SOCIEDADES                                                            | Código: GE-G-002               |
|-----------------------------------|-------------------------------------------------------------------------------------------|--------------------------------|
|                                   | SISTEMA DE GESTIÓN INTEGRADO                                                              | Fecha: 23 de noviembre de 2023 |
|                                   | REGISTRO DE ESPECIALISTAS                                                                 | Versión: 007                   |
|                                   | GUÍA PARA EL DILIGENCIAMIENTO DEL FORMULARIO<br>DE ASPIRANTES A AUXILIARES DE LA JUSTICIA | Página 42 de 43                |

#### EN CASO DE PRESENTAR PROBLEMAS AL INGRESO DE LA PÁGINA INGRESE POR UNA NUEVA VENTANA DE INCOGNITO O SIGA LOS SIGUIENTES PASOS (PARA NAVEGADOR GOOGLE CHROME):

De clic en los tres puntos del costado superior derecho, el cual le desplegará un listado, luego oprima la opción "*más herramientas*" y posteriormente de clic en "*borrar datos de navegación*".

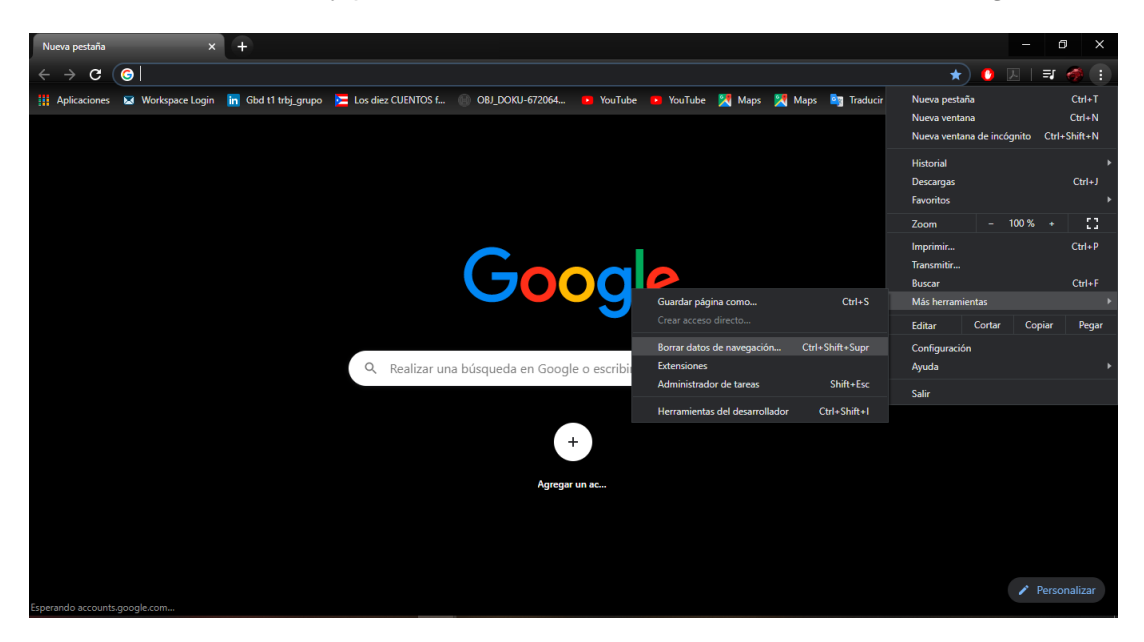

Puede usar la ruta mostrada en la imagen o presionando Ctrl + Shift + SUPR

En caso de que el inconveniente persista por favor dirigir un correo a <u>sopconvocatoriaaux@supersociedades.gov.co</u> en el que se indiquen los siguientes datos:

- Nombre completo
- Número de documento de identificación
- Número telefónico
- Correo electrónico registrado al momento de su inscripción
- Descripción detallada del inconveniente
- Pantallazo en el que se visualice la URL y la fecha y hora del computador

Sin el envío de esta información, no será posible atender su requerimiento.

El correo electrónico relacionado únicamente estará disponible para atender los inconvenientes relacionados con el sistema al momento de la inscripción. Posterior al cierre de la convocatoria deberá radicar sus solicitudes de forma presencial o a través del correo electrónico institucional webmaster@supersociedades.gov.co.

Se recomienda realizar el registro y radicación con antelación al cierre de la convocatoria.

| Superintendencia<br>de Sociedades | SUPERINTENDENCIA DE SOCIEDADES                                                            | Código: GE-G-002               |
|-----------------------------------|-------------------------------------------------------------------------------------------|--------------------------------|
|                                   | SISTEMA DE GESTIÓN INTEGRADO                                                              | Fecha: 23 de noviembre de 2023 |
|                                   | REGISTRO DE ESPECIALISTAS                                                                 | Versión: 007                   |
|                                   | GUÍA PARA EL DILIGENCIAMIENTO DEL FORMULARIO<br>DE ASPIRANTES A AUXILIARES DE LA JUSTICIA | Página 43 de 43                |

# 1. CONTROL DE CAMBIOS

| Versión | Vigencia<br>Desde | Vigencia<br>Hasta | Identificación de los cambios                                                                                                    | Responsable                                           |
|---------|-------------------|-------------------|----------------------------------------------------------------------------------------------------|-------------------------------------------------------|
| 001     | 07/07/2017        | 25/06/2018        | Se crea el documento                                                                                                    | Coordinador Grupo<br>de Registro de<br>Especialistas  |
| 002     | 26/06/2018        | 04/12/2020        | Se modifican los siguientes apartados:<br>1 Registro y autenticación 4.2. Documentos<br>de consulta de antecedentes. 4.5.<br>Documentos adicionales de antecedentes                                                                                 | Coordinador Grupo<br>de Registro de<br>Especialistas  |
| 003     | 07/12/2020        | 28/10/2021        | Se modifican todos los apartados:<br>1 Introducción. 2 Generalidades. 3 Registro<br>y Autenticación. 4 Diligenciamiento del<br>Formulario conforme a lo establecido en el<br>Decreto 2130 de 2015 y Resoluciones<br>Reglamentarias y subsiguientes. | Coordinadora Grupo<br>de Registro de<br>Especialistas |
| 004     | 29/10/2021        | 08/06/2022        | Se incluye la funcionalidad de guardado<br>secuencial y verificación de documentos al<br>radicar. Se incluye el nuevo campo Hoja de<br>vida en Profesionales al servicio                                                                            | Coordinadora Grupo<br>de Registro de<br>Especialistas |
| 005     | 09/06/2022        | 15/08/2022        | Se incluyen las indicaciones en caso de presentar inconvenientes en el formulario                                                                                                    | Funcionaria Grupo de<br>Registro de<br>Especialistas  |
| 006     | 16/08/2022        | 22/11/2023        | Se modifican los pasos para el registro de aspirantes                                                                                                    | Funcionaria Grupo de<br>Registro de<br>Especialistas  |
| 007     | 23/11/2023        |                   | Se modifican los pasos para el registro de<br>aspirantes de acuerdo a las nuevas<br>disposiciones del Decreto 1167 de 2023.                                                                                                    | Coordinador Grupo<br>de Registro de<br>Especialistas  |

| <b>Elaboró</b> : Profesional Grupo de Registro de Especialistas | <b>Revisó</b> : Coordinador Grupo de Registro de Especialistas | <b>Aprobó</b> : Coordinador Grupo de Registro de Especialistas |
|-----------------------------------------------------------------|----------------------------------------------------------------|----------------------------------------------------------------|
| Fecha: 20 de noviembre de 2023                                  | Fecha: 21 de noviembre de 2023                                 | Fecha: 21 de noviembre de 2023                                 |